HP Deskjet série 5400

Guide de l'utilisateur

#### Avis Hewlett-Packard Company

Les informations contenues dans ce document sont susceptibles d'être modifiées sans préavis.

Tous droits réservés. La reproduction, l'adaptation ou la traduction de ce matériel est interdite sans l'accord écrit préalable de Hewlett-Packard, sauf dans les cas permis par la législation relative aux droits d'auteur.

Les seules garanties proposées pour les produits et services HP sont stipulées dans les déclarations de garantie expresses qui accompagnent ces produits et services. Aucun élément de ce document ne constitue une garantie supplémentaire. Hewlett-Packard ne saurait être tenue responsable des erreurs ou omissions techniques ou éditoriales de ce document.

#### Marques déposées

Microsoft, MS, MS-DOS et Windows sont des marques déposées de Microsoft Corporation.

TrueType est une marque déposée d'Apple Computer, Inc. aux Etats-Unis.

Adobe, AdobeRGB et Acrobat sont des marques déposées d'Adobe Systems Incorporated.

Copyright 2005 Hewlett-Packard Development Company, L.P.

#### **Termes et conventions**

Les termes et conventions suivants sont utilisés dans ce guide de l'utilisateur.

#### Termes

Les imprimantes HP Deskjet peuvent être désignées sous le terme d'**imprimante** ou d'**imprimante HP**.

#### Précautions et avertissements

La mention **Attention** indique que l'imprimante HP Deskjet ou d'autres équipements risquent de subir des dommages, comme l'illustre l'exemple suivant.

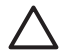

Attention Ne touchez ni les gicleurs des cartouches d'impression, ni les contacts en cuivre. Si vous touchez ces pièces, vous risquez d'entraîner des obstructions, d'empêcher l'encre de s'écouler et de créer des problèmes de connexion électrique.

La mention **Avertissement** indique que vous risquez de vous blesser ou de blesser des tiers, comme l'illustre l'exemple suivant.

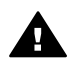

Avertissement Conservez les cartouches d'impression, usagées ou neuves, hors de portée des enfants.

#### Accessibilité

Votre imprimante HP comprend plusieurs caractéristiques facilitant son utilisation par les personnes atteintes de handicaps.

#### Déficience visuelle

Le logiciel d'impression est accessible aux non-voyants et aux malvoyants via l'utilisation des options et des fonctionnalités d'accessibilité Windows. Il prend également en charge la plupart des technologies d'aide telles que les lecteurs d'écran, les lecteurs Braille et les applications de saisie vocale. Le texte ou les icônes simples figurant sur les boutons et onglets colorés du logiciel et de l'imprimante HP permettent aux utilisateurs atteints de daltonisme d'effectuer l'action appropriée.

#### Handicap moteur

Les utilisateurs atteints de handicaps moteurs peuvent lancer les fonctions du logiciel d'impression via des commandes clavier. Le logiciel prend également en charge les options d'accessibilité Windows, telles que les StickyKeys, ToggleKeys, FilterKeys et MouseKeys. Les utilisateurs dont la force et le champ d'action sont limités peuvent actionner les portes, les boutons, les bacs à papier et les quides papier de l'imprimante.

## Sommaire

| 1 | Bienvenue                                                   | 4  |
|---|-------------------------------------------------------------|----|
| 2 | Fonctions spéciales                                         | 5  |
| 3 | Mise en route                                               | 6  |
|   | Fonctions de l'imprimante                                   | 6  |
|   | Boutons et voyants                                          | 7  |
|   | Bacs à papier                                               | 10 |
|   | Cartouches d'impression                                     | 14 |
|   | Mode d'économie d'encre                                     | 15 |
| 4 | Connexion à l'imprimante                                    | 17 |
|   | USB                                                         | 17 |
|   | Réseau                                                      | 17 |
| 5 | Impression de photos                                        | 18 |
|   | Impression de photos sans bordures                          | 18 |
|   | Impression de photos avec une bordure                       | 20 |
|   | Technologies HP Real Life                                   | 22 |
|   | Cartouche d'impression photo                                | 22 |
|   | PhotoREt                                                    | 23 |
|   | pop maximal                                                 | 24 |
|   | Paramètres de couleur avancés                               | 24 |
|   | Fxif Print                                                  | 25 |
|   | Stockage et manipulation du papier photo.                   | 25 |
|   | Economie d'argent lors de l'impression de photos            | 26 |
|   | Autres projets photographiques.                             | 26 |
|   | Partage des photos avec vos amis et votre famille           | 26 |
| 6 | Impression de photos à partir d'un appareil photo numérique | 27 |
|   | A propos de PictBridae                                      | 27 |
|   | Impression PictBridge                                       | 28 |
| 7 | Impression d'autres documents                               | 30 |
|   | Courrier électronique                                       | 30 |
|   | Lettres                                                     | 31 |
|   | Documents                                                   | 32 |
|   | Enveloppes                                                  | 33 |
|   | Brochures                                                   | 34 |
|   | Cartes de vœux                                              | 36 |
|   | Cartes postales                                             | 37 |
|   | Transparents                                                | 38 |
|   | Etiquettes                                                  | 39 |
|   | Fiches Bristol et autres supports petit format              | 40 |
|   | Livrets                                                     | 41 |
|   | Affiches                                                    | 42 |
|   | Supports pour transfert sur tissu                           |    |
| 8 | Conseils d'impression                                       |    |
| - | Raccourcis d'impression                                     |    |
|   | Impression rapide/économique.                               |    |
|   | Impression ordinaire                                        |    |
|   |                                                             |    |

|    | Impression de présentation                                    | 47       |
|----|---------------------------------------------------------------|----------|
|    | Impression en niveaux de gris                                 | 47       |
|    | Définition des paramètres d'impression par défaut             | 47       |
|    | Sélection de la qualité d'impression                          | 48       |
|    | Définition de l'ordre des pages                               | 49       |
|    | Impression de plusieurs pages sur une seule feuille de papier | 49       |
|    | Apercu avant impression                                       | 49       |
|    | Définition d'un format de papier personnalisé                 | 50       |
|    | Sélection d'un type de papier                                 | 50       |
|    | Réglages rapides pour tâche d'impression.                     | 51       |
|    | Impression recto verso.                                       | 52       |
|    | Redimensionnement d'un document                               | 55       |
|    | Filioranes                                                    |          |
| 9  | l ogiciel d'impression                                        |          |
| Ŭ  | Boîte de dialoque Propriétés de l'imprimante                  |          |
|    | Aide Oulest-re que c'est ?                                    |          |
|    | Fenêtre Niveau d'encre                                        | 58       |
|    | Téléchargement des mises à jour du logiciel d'impression      | 58       |
| 10 | Maintenance                                                   | 00<br>08 |
| 10 | Installation des cartouches d'impression                      | 00       |
|    | Activation de la fonction Désactivation automatique           | 00<br>63 |
|    | Activation de la fonction Desactivation automatique           | 05       |
|    | Etelephone des coulours d'impression                          | 04<br>64 |
|    | Etalonnage de la quelité d'improcesion                        | 04       |
|    | Etalonnage de la qualite d'impression                         | 04       |
|    | Nettoyage automatique des cartouches d'impression             | 05       |
|    | Impression d'une page de test                                 | 05       |
|    | Affichage des niveaux d'encre estimes                         | 65       |
|    | Maintenance de l'imprimante                                   | 66       |
|    | Nettoyage des taches d'encre sur la peau et les vetements     | 66       |
|    | Nettoyage manuel des cartouches d'impression                  | 66       |
|    | Maintenance des cartouches d'impression                       | 68       |
|    | Boîte à outils de l'imprimante                                | 69       |
| 11 | Dépannage                                                     | 70       |
|    | L'imprimante n'imprime pas                                    | 70       |
|    | Bourrage papier                                               | 71       |
|    | Problèmes de papier                                           | 73       |
|    | L'imprimante est bloquée                                      | 74       |
|    | Problèmes relatifs aux cartouches d'impression                | 74       |
|    | Les photos ne s'impriment pas correctement                    | 76       |
|    | Problèmes avec PictBridge                                     | 79       |
|    | La qualité d'impression est médiocre                          | 81       |
|    | Impression de mauvaise qualité                                | 82       |
|    | Problèmes avec des documents sans bordures                    | 83       |
|    | Messages d'erreur                                             | 88       |
|    | Les voyants de l'imprimante clignotent ou sont allumés        | 90       |
|    | Le document s'imprime lentement                               | 92       |
|    | Si les problèmes persistent                                   | 93       |
| 12 | Fournitures                                                   | 94       |
|    | Papier                                                        | 94       |
|    | Câbles USB                                                    | 94       |

#### Sommaire

| 15 Specifications                        | 95 |
|------------------------------------------|----|
| Spécifications de l'imprimante           | 95 |
| 14 Informations environnementales        | 96 |
| Protection de l'environnement            | 96 |
| Récupération des cartouches d'impression | 98 |
| Index                                    | 99 |

# 1 Bienvenue

Pour trouver une réponse à une question, sélectionnez l'une des rubriques ci-dessous :

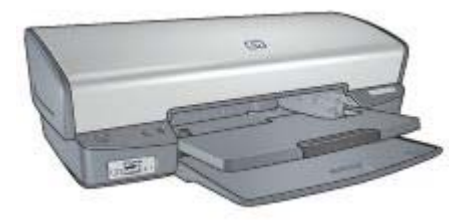

- Fonctions spéciales
- Mise en route
- Connexion à l'imprimante
- Impression de photos
- Impression de photos à partir d'un appareil photo numérique
- Impression d'autres documents
- Conseils d'impression
- Logiciel d'impression
- Maintenance
- Dépannage
- Fournitures
- Spécifications
- Informations environnementales

# 2 Fonctions spéciales

Félicitations ! Vous avez acheté une imprimante HP Deskjet dotée de fonctions très évoluées.

- Impression sans bordures : utilisez toute la surface de la page lors de l'impression de photos et de brochures à l'aide de la fonction d'impression sans bordures.
- Impression avec six encres : améliorez les impressions photo avec la cartouche d'impression photo (vendue séparément).
- **Mode d'économie d'encre** : utilisez le mode d'économie d'encre pour poursuivre l'impression avec une seule cartouche lorsque la première est vide.
- Impression de photos à partir d'un appareil photo numérique : imprimez directement depuis votre appareil photo numérique à l'aide du port PictBridge.
- Impression panoramique : imprimez des photos panoramiques avec des bordures ou sans bordures.
- **Technologies Real Life** : les technologies HP Real Life permettent de prendre de meilleures photos. L'élimination automatique de l'effet yeux rouges et l'éclairage adaptatif, qui permet de mieux discerner les détails dans les zones d'ombre, sont deux exemples des nombreuses technologies incluses.
- Les encres HP Vivera fournissent une qualité photographique parfaitement réaliste et possèdent une résistance exceptionnelle à la décoloration ; leurs couleurs sont éclatantes et durables. Une formulation spéciale et des tests scientifiques garantissent la qualité, la pureté et la résistance à la décoloration des encres HP Vivera.

## 3 Mise en route

- Fonctions de l'imprimante
- Boutons et voyants
- Bacs à papier
- Cartouches d'impression
- Mode d'économie d'encre

## Fonctions de l'imprimante

L'imprimante dispose de plusieurs fonctions destinées à faciliter l'impression et à la rendre plus efficace.

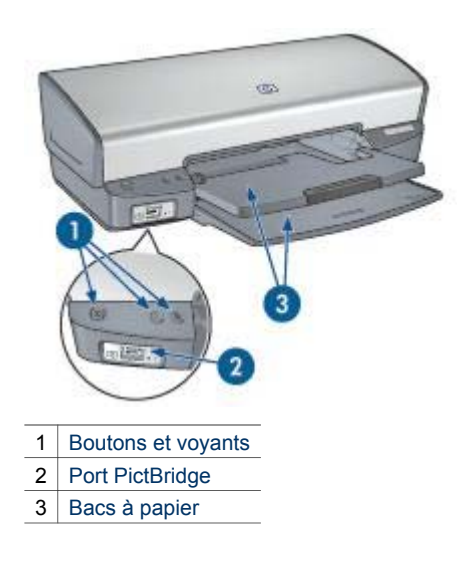

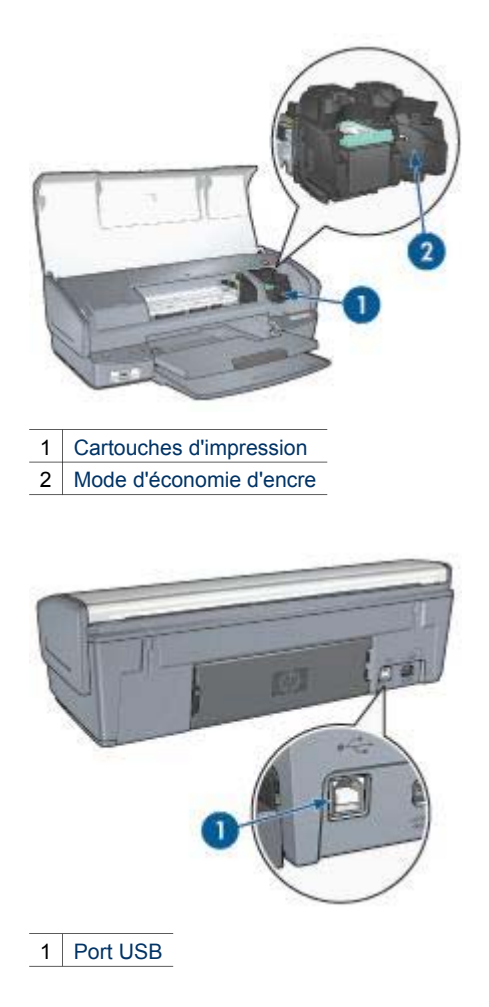

## **Boutons et voyants**

Les boutons vous permettent de mettre l'imprimante sous tension ou hors tension, d'annuler ou de redémarrer une tâche d'impression. Les voyants vous donnent des indications visuelles de l'état de l'imprimante.

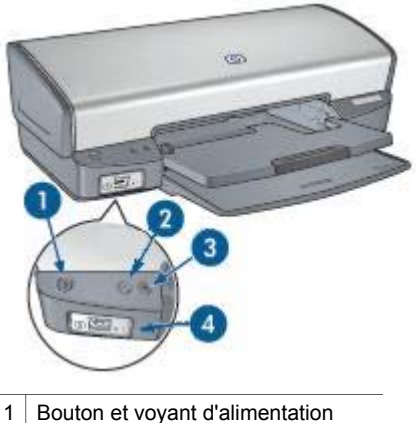

- I Bouton et voyant d'alimentation
- 2 Bouton d'annulation de l'impression
- 3 Bouton et voyant de reprise
- 4 Voyants PictBridge

#### Bouton et voyant d'alimentation

Appuyez toujours sur le bouton d'alimentation pour mettre l'imprimante sous tension ou hors tension. La mise sous tension de l'imprimante peut prendre quelques secondes.

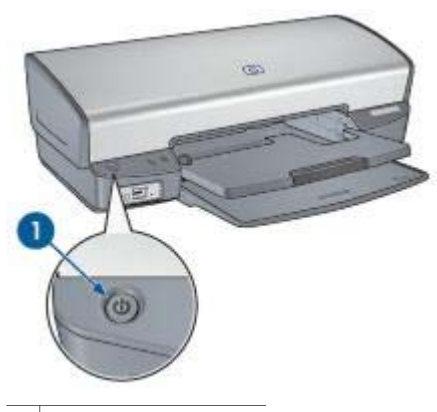

1 Bouton d'alimentation

Le bouton d'alimentation clignote lorsque l'imprimante traite une tâche d'impression.

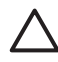

Attention Appuyez toujours sur le bouton d'alimentation pour mettre l'imprimante sous tension ou hors tension. L'utilisation d'une rallonge électrique, d'un dispositif de protection contre la surtension ou d'une prise murale avec interrupteur pour la mise sous tension ou hors tension risque d'endommager l'imprimante.

#### Boutons d'annulation de l'impression et de reprise

L'imprimante dispose également d'un bouton d'annulation de l'impression et d'un bouton et voyant de reprise.

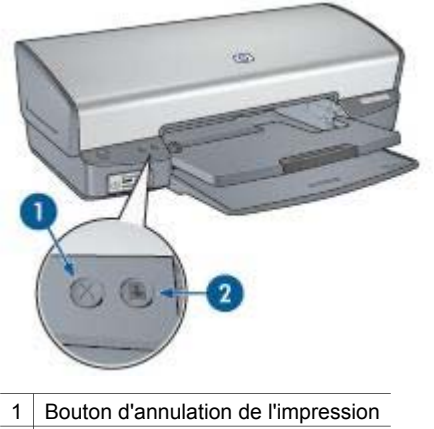

2 Bouton et voyant de reprise

Le bouton d'annulation permet d'annuler l'impression en cours.

Le voyant de reprise clignote lorsqu'une action est nécessaire (par exemple, chargement de papier ou élimination d'un bourrage). Une fois le problème résolu, appuyez sur le bouton de reprise pour reprendre l'impression.

#### Voyants PictBridge

Connectez un appareil photo compatible PictBridge au port PictBridge de l'imprimante à l'aide d'un câble USB pour appareil photo numérique, afin d'imprimer des photos.

#### Chapitre 3

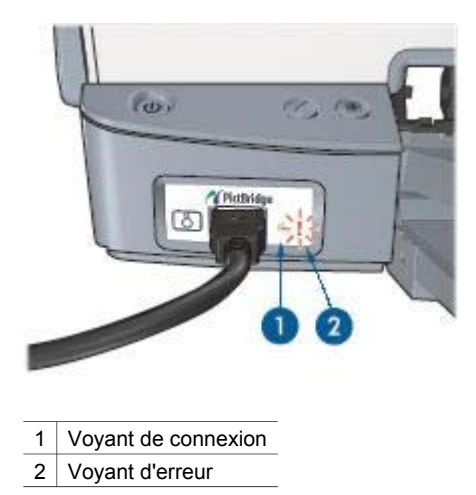

Lorsque l'appareil photo est branché correctement, le voyant de connexion vert est allumé. Lors de l'impression depuis l'appareil photo, le voyant d'alimentation de l'imprimante clignote et le voyant de connexion reste allumé en continu. Si l'appareil photo n'est pas compatible PictBridge ou n'est pas en mode PictBridge, le voyant d'erreur orange clignote.

## Bacs à papier

Pour plus d'informations sur les bacs à papier, sélectionnez l'une des rubriques cidessous :

#### Déploiement des bacs à papier

Pour déployer les bacs à papier, procédez comme suit :

1. Abaissez le bac d'entrée.

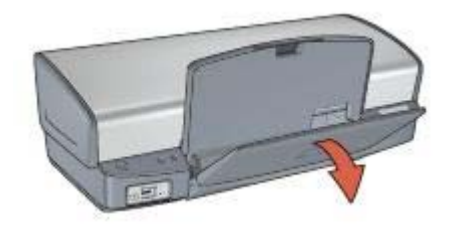

2. Abaissez le bac de sortie.

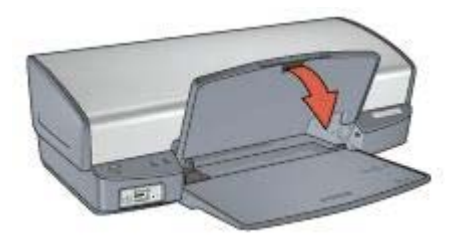

3. Tirez l'extension du bac de sortie.

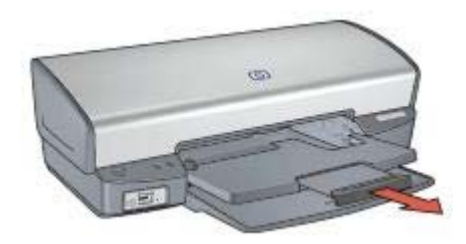

#### Bac d'entrée

Le bac d'entrée contient du papier ou d'autres supports.

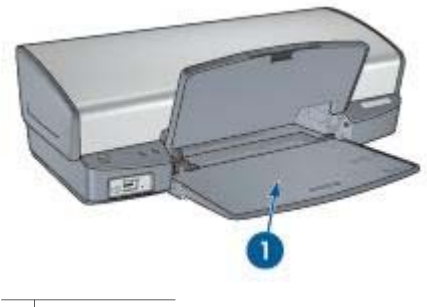

1 Bac d'entrée

#### Guide papier

Vous pouvez imprimer sur différents formats de support en faisant glisser le guide papier vers la droite ou la gauche.

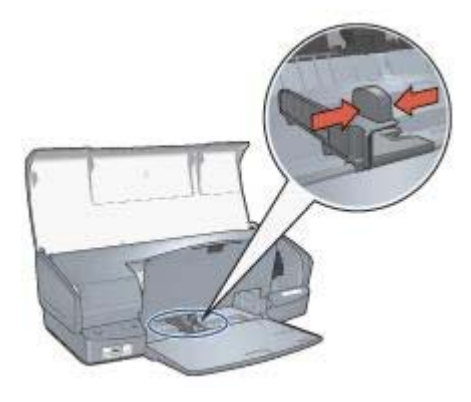

#### Bac de sortie

Les pages imprimées sont déposées dans le bac de sortie.

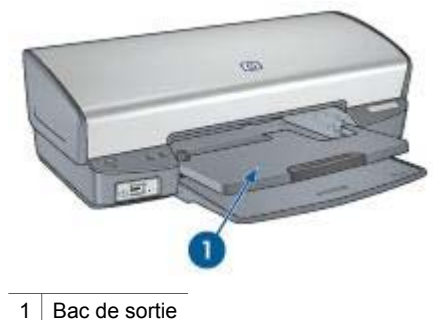

T Bac de sonie

Relevez le bac de sortie pour charger le papier ou tout autre support. Abaissez le bac de sortie avant l'impression.

Pour éviter que le papier ne tombe du bac de sortie, déployez entièrement l'extension. Si vous imprimez en utilisant le mode Brouillon rapide, dépliez la butée de l'extension du bac de sortie.

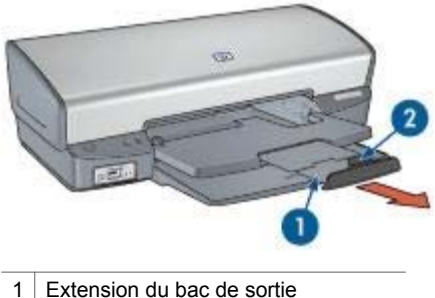

2 Butée de l'extension du bac de sortie

#### Fermeture des bacs à papier

Pour fermer les bacs à papier, procédez comme suit :

- 1. Retirez le papier ou tout autre support des bacs à papier.
- 2. Si la butée d'extension du bac de sortie est relevée, abaissez-la, puis poussez-la dans le bac de sortie.

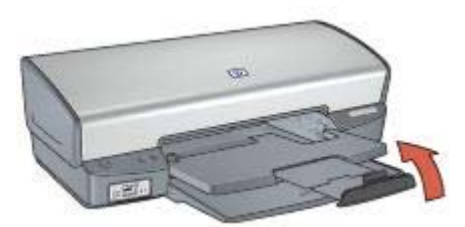

3. Poussez l'extension du bac de sortie vers le bac de sortie.

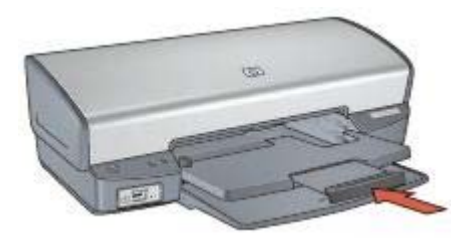

4. Relevez le bac de sortie.

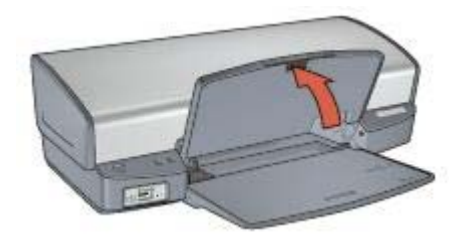

5. Relevez le bac d'entrée.

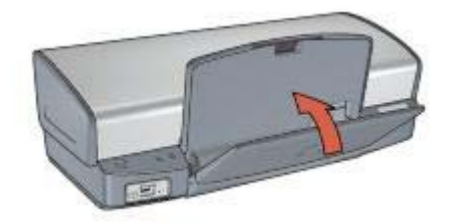

## **Cartouches d'impression**

Trois cartouches d'impression peuvent être utilisées dans l'imprimante.

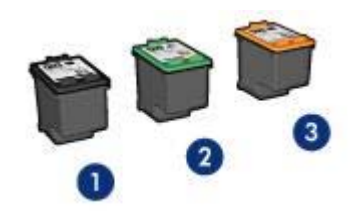

- 1 Cartouche d'impression noire
- 2 Cartouche d'impression trichromique
- 3 Cartouche d'impression photo

#### Utilisation des cartouches d'impression

Les cartouches d'impression peuvent être utilisées de deux façons :

- Impression quotidienne : pour les tâches d'impression quotidiennes, utilisez les cartouches noire et trichromique.
- Photos couleur de qualité : pour obtenir des couleurs vives lors de l'impression de photos couleur ou d'autres documents spéciaux, retirez la cartouche d'impression noire et installez une cartouche d'impression photo. L'association d'une cartouche d'impression photo et d'une cartouche d'impression trichromique produit des photos presque sans grain.

#### Remplacement des cartouches d'impression

Lorsque vous achetez des cartouches d'impression, vérifiez le numéro de sélection de la cartouche.

Ce numéro peut se trouver à trois endroits.

• Etiquette du numéro de sélection : lisez l'étiquette de la cartouche d'impression que vous remplacez.

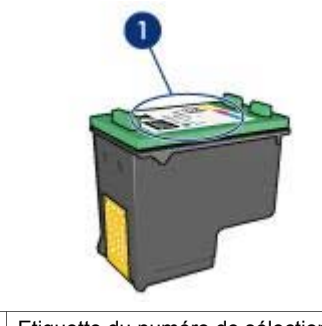

1 Etiquette du numéro de sélection

- Documentation de l'imprimante : pour obtenir une liste des numéros de sélection des cartouches d'impression, consultez le guide de référence fourni avec l'imprimante.
- Boîte de dialogue d'informations relatives aux commandes de cartouches d'impression : pour obtenir une liste des numéros de sélection des cartouches d'impression, ouvrez la Boîte à outils de l'imprimante et cliquez sur l'onglet Niveau d'encre estimé, puis sur le bouton Print Cartridge Information (Informations sur les cartouches d'impression).

Si l'encre de la cartouche s'épuise, l'imprimante est en mesure d'exécuter le mode d'économie d'encre.

Pour plus d'informations sur l'installation d'une cartouche d'impression de rechange, reportez-vous à la rubrique Installation des cartouches d'impression.

## Mode d'économie d'encre

Utilisez le mode d'économie d'encre pour exécuter l'imprimante avec une seule cartouche d'impression. Ce mode est activé lorsque l'on retire une cartouche d'impression du support des cartouches.

#### Impression en mode d'économie d'encre

L'impression en mode d'économie d'encre peut entraîner un ralentissement de l'imprimante et avoir une incidence sur la qualité des impressions.

| Cartouche<br>d'impression installée | Résultats                                                   |
|-------------------------------------|-------------------------------------------------------------|
| Cartouche d'impression noire        | Impression des couleurs en niveaux de gris.                 |
| Cartouche d'impression trichromique | Les couleurs sont imprimées, mais le noir apparaît en gris. |
| Cartouche d'impression photo        | Impression des couleurs en niveaux de gris.                 |

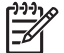

Remarque HP vous déconseille d'utiliser la cartouche d'impression photo en mode d'économie d'encre.

#### Abandon du mode d'économie d'encre

Installez deux cartouches d'impression dans l'imprimante pour quitter le mode d'économie d'encre.

Pour plus d'informations sur l'installation des cartouches d'impression, reportez-vous à la rubrique Installation des cartouches d'impression.

## **4** Connexion à l'imprimante

- USB
- Réseau

## USB

L'imprimante est connectée à l'ordinateur par l'intermédiaire d'un câble USB (Universal Serial Bus). L'ordinateur doit être équipé de Windows 98 ou d'une version ultérieure pour utiliser un câble USB.

Pour plus d'informations sur la connexion de l'imprimante avec un câble USB, reportez-vous aux instructions de configuration fournies avec l'imprimante.

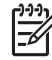

**Remarque** Le câble USB n'est peut-être pas fourni avec votre imprimante.

## Réseau

Vous pouvez connecter l'imprimante à un réseau via un ordinateur en réseau ou à l'aide d'un serveur d'impression HP Jetdirect.

#### Connexion via un ordinateur en réseau

L'imprimante peut être directement connectée à un ordinateur sur un réseau, puis partagée avec d'autres ordinateurs sur ce réseau.

Pour obtenir des instructions sur le partage de l'imprimante sur un réseau, utilisez le CD du logiciel d'impression et suivez les instructions de configuration de réseau à l'écran.

#### Utilisation d'un serveur d'impression HP Jetdirect

Vous pouvez connecter l'imprimante à un réseau pourvu d'un serveur d'impression HP Jetdirect.

Pour obtenir des instructions sur l'utilisation du serveur d'impression HP Jetdirect, utilisez le CD du logiciel d'impression et la documentation fournis avec le serveur d'impression.

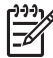

**Remarque** Les serveurs d'impression HP Jetdirect ne sont pas disponibles dans tous les pays/régions.

# 5 Impression de photos

Le logiciel d'impression propose plusieurs fonctions pour faciliter l'impression de photos numériques et améliorer la qualité de ces mêmes photos.

Il permet d'effectuer les tâches suivantes :

- Imprimer une photo sans bordures
- Imprimer une photo avec une bordure.
- Utiliser les technologies HP Real Life pour retoucher les photos
- Utiliser la cartouche d'impression photo pour obtenir des couleurs vives et presque sans grain
- Associer au mieux vitesse et qualité grâce à la technologie PhotoREt.
- Obtenir une résolution d'impression de haute qualité avec l'option ppp maximal
- Améliorer la qualité des couleurs imprimées grâce aux paramètres de couleur avancés.
- Imprimer une photo au format Exif Print si vous disposez d'un logiciel prenant en charge ce format
- Empêcher le papier photo de gondoler en suivant les consignes de stockage et de manipulation du papier photo
- Utiliser le papier photo polyvalent HP pour économiser de l'argent et de l'encre lors de l'impression des photos

## Impression de photos sans bordures

Utilisez l'impression sans bordures pour imprimer sur les bords de certains types de papier et pour imprimer sur différents formats de papier (du papier photo 4 x 6 pouces au papier photo personnalisé 210 x 594 mm).

#### **Conseils importants**

- Pour obtenir de bons résultats, utilisez une cartouche d'impression photo de pair avec la cartouche d'impression trichromique.
- N'imprimez pas de photos sans bordures en mode d'économie d'encre. L'imprimante doit toujours contenir deux cartouches d'impression.
- Ouvrez le fichier dans un logiciel, par exemple HP Image Zone ou Adobe Photoshop, et attribuez-lui un format de photo. Vérifiez que le format correspond à celui du papier sur lequel la photo doit être imprimée.
- Pour une résistance maximale à la décoloration, utilisez le papier photo HP Premium Plus.
- Vérifiez que le papier photo que vous utilisez est plat. Pour plus d'informations sur la façon d'éviter que le papier ne gondole, reportez-vous aux instructions de stockage du papier photo.
- Ne dépassez pas la capacité du bac d'entrée : 30 feuilles de papier photo.

#### Préparation à l'impression

- 1. Relevez le bac de sortie.
- 2. Faites glisser le guide papier complètement vers la gauche.

- 3. Vérifiez que le papier photo est plat.
- Placez le papier photo dans le bac d'entrée, face à imprimer vers le bas. Si vous utilisez du papier photo pourvu d'une languette déchirable, vérifiez que celle-ci est orientée du côté opposé à l'imprimante.
- 5. Faites glisser le guide papier pour le positionner contre le papier.

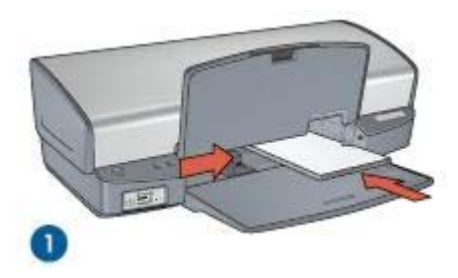

1 Photos petit format

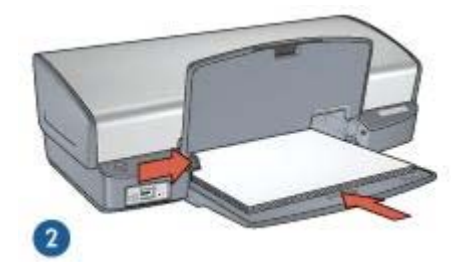

2 Photos grand format

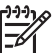

 Remarque Le papier au format panoramique dépasse parfois du bord du bac d'entrée.

6. Abaissez le bac de sortie.

#### Impression

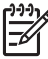

Remarque Si le logiciel comporte une option d'impression de photos, suivez les instructions du logiciel. Dans le cas contraire, procédez de la manière suivante.

- 1. Ouvrez la photo dans un logiciel de retouche (par exemple, HP Image Zone ou Adobe Photoshop).
- 2. Ouvrez la boîte de dialogue Propriétés de l'imprimante.
- 3. Cliquez sur l'onglet **Raccourcis d'impression**.
- 4. Dans la liste déroulante **Que souhaitez-vous faire ?**, cliquez sur **Impression de photo sans bordures**, puis sélectionnez les options appropriées.
  - Qualité d'impression : Normale ou Supérieure

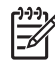

**Remarque** Pour obtenir une qualité d'impression optimale, cliquez sur l'onglet **Papier/Qualité**, puis, dans la liste déroulante **Qualité d'impression**, choisissez l'option **ppp maximal**.

- Type de papier : type de papier photo approprié
- Format de papier : format de papier photo sans bordures approprié
- Orientation : Portrait ou Paysage
- 5. Configurez les technologies HP Real Life en fonction des besoins.
- 6. Cliquez sur **OK** pour imprimer la photo.

Si vous imprimez sur du papier photo avec une languette déchirable, retirez cette dernière pour que le document n'ait plus aucune bordure.

Utilisez l'aide Qu'est-ce que c'est ? pour en savoir plus sur les fonctions de la boîte de dialogue Propriétés de l'imprimante.

### Impression de photos avec une bordure

Pour imprimer des photos avec une bordure blanche, suivez les instructions ci-après.

#### **Conseils importants**

- Pour obtenir de bons résultats, utilisez une cartouche d'impression photo de pair avec la cartouche d'impression trichromique.
- Pour une résistance maximale à la décoloration, utilisez le papier photo HP Premium Plus.
- Ouvrez le fichier dans un logiciel, par exemple HP Image Zone ou Adobe Photoshop, et attribuez-lui un format de photo. Vérifiez que le format correspond à celui du papier sur lequel la photo doit être imprimée.
- Vérifiez que le papier photo que vous utilisez est plat. Pour plus d'informations sur la façon d'éviter que le papier ne gondole, reportez-vous aux instructions de stockage du papier photo.
- Ne dépassez pas la capacité du bac d'entrée : 30 feuilles de papier photo.

#### Préparation à l'impression

- 1. Relevez le bac de sortie.
- 2. Faites glisser le guide papier complètement vers la gauche.
- 3. Vérifiez que le papier photo est plat.
- 4. Placez le papier photo dans le bac d'entrée, face à imprimer vers le bas.
- 5. Faites glisser le guide papier pour le positionner contre le papier.

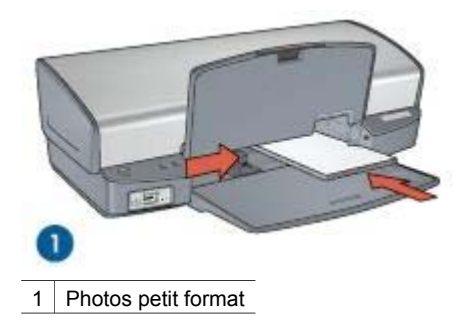

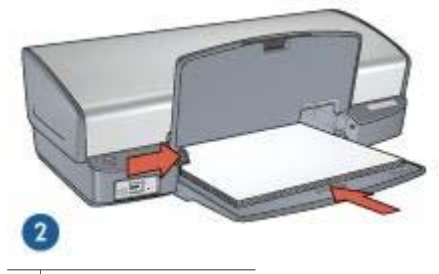

- 2 Photos grand format
- 6. Abaissez le bac de sortie.

#### Impression

| 1 | -)-)-) |
|---|--------|
|   | Z      |

Remarque Si le logiciel comporte une option d'impression de photos, suivez les instructions du logiciel. Dans le cas contraire, procédez de la manière suivante.

- 1. Ouvrez la photo dans un logiciel de retouche (par exemple, HP Image Zone ou Adobe Photoshop).
- 2. Ouvrez la boîte de dialogue Propriétés de l'imprimante.
- 3. Cliquez sur l'onglet Raccourcis d'impression.
- 4. Dans la liste déroulante **Que souhaitez-vous faire ?**, cliquez sur **Impression de photo avec des bordures blanches**, puis sélectionnez les options appropriées.
  - Qualité d'impression : Normale ou Supérieure

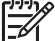

 Remarque Pour obtenir une qualité d'impression optimale, cliquez sur l'onglet Papier/Qualité, puis, dans la liste déroulante Qualité d'impression, choisissez l'option ppp maximal.

- Type de papier : type de papier photo approprié
- Format de papier : format de papier photo approprié
- Orientation : Portrait ou Paysage
- 5. Configurez les technologies HP Real Life en fonction des besoins.
- 6. Cliquez sur **OK** pour imprimer la photo.

Utilisez l'aide Qu'est-ce que c'est ? pour en savoir plus sur les fonctions de la boîte de dialogue Propriétés de l'imprimante.

## **Technologies HP Real Life**

Les technologies HP Real Life permettent de prendre de meilleures photos. L'élimination automatique de l'effet yeux rouges et l'éclairage adaptatif, qui permet de mieux discerner les détails dans les zones d'ombre, ne sont que deux exemples des technologies incluses.

#### Activation des technologies HP Real Life

Pour ouvrir la boîte de dialogue Technologies HP Real Life, procédez de la manière suivante.

- 1. Ouvrez la boîte de dialogue Propriétés de l'imprimante.
- 2. Cliquez sur l'onglet **Papier/Qualité**, puis sur le bouton **Photographie numérique Real Life**.

#### Utilisation des technologies HP Real Life

Utilisez la boîte de dialogue technologies HP Real Life pour paramétrer les options suivantes :

- 1. Elimination automatique de l'effet yeux rouges : cliquez sur Activée pour supprimer ou atténuer automatiquement l'effet yeux rouges sur la photographie.
- Eclaircissement de la photo : améliore automatiquement les couleurs et le contraste des photos pâles. Cliquez sur Automatique pour que le logiciel d'impression améliore intelligemment votre photo, en se concentrant uniquement sur les zones où des améliorations sont nécessaires.
- Eclairage adaptatif : réglez l'exposition des zones sombres des photos pour faire ressortir les détails. Cliquez sur Automatique pour que la luminosité et l'obscurité soient automatiquement réglées par le logiciel d'impression.
- SmartFocus : améliore la qualité et la clarté des images basse résolution, notamment des images téléchargées sur Internet. Cliquez sur Activé pour que le logiciel améliore automatiquement la netteté des détails de l'image.
- Netteté : réglez la netteté des images à votre convenance. Cliquez sur Automatique pour que le niveau de netteté soit automatiquement défini par le logiciel d'impression.
- 6. **Lissage** : lissez une image. Cliquez sur **Automatique** pour que le niveau de lissage soit automatiquement défini par le logiciel d'impression.

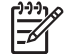

**Remarque** Si vous avez installé le logiciel HP Image Zone, vous pouvez l'utiliser pour modifier et améliorer vos photos numériques.

## Cartouche d'impression photo

L'association d'une cartouche d'impression photo et d'une cartouche d'impression trichromique produit des photos presque sans grain. Elle offre une résistance exceptionnelle à la décoloration pour les photos imprimées sur du papier photo HP Premium Plus.

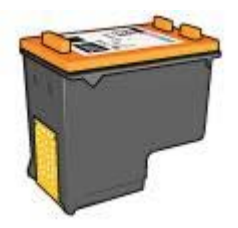

Vous pouvez acheter la cartouche d'impression photo séparément si elle n'est pas fournie avec l'imprimante.

#### Installation de la cartouche d'impression photo

Pour installer la cartouche d'impression photo, retirez la cartouche d'impression noire de l'imprimante, puis installez la cartouche d'impression photo sur le côté droit du support des cartouches.

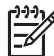

**Remarque** Pour protéger une cartouche d'impression non installée dans l'imprimante, suivez ces consignes de stockage.

#### Utilisation de la cartouche d'impression photo

- 1. Ouvrez la boîte de dialogue Propriétés de l'imprimante.
- 2. Cliquez sur l'onglet **Raccourcis d'impression**.
- 3. Dans la liste déroulante **Que souhaitez-vous faire ?**, cliquez sur **Impression de photo sans bordures** ou **Impression de photo avec des bordures blanches**.
- 4. Dans la liste déroulante **Qualité d'impression**, cliquez sur **Normale** ou **Supérieure**.

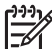

 Remarque Pour obtenir une qualité d'impression optimale, cliquez sur l'onglet Papier/Qualité, puis, dans la liste déroulante Qualité d'impression, choisissez l'option ppp maximal.

- 5. Dans la liste déroulante **Type de papier**, choisissez le type de papier photo approprié.
- 6. Sélectionnez les autres paramètres d'impression appropriés, puis cliquez sur OK.

#### Stockage de la cartouche d'impression photo

Suivez ces consignes lors du stockage d'une cartouche d'impression photo.

## PhotoREt

La technologie PhotoREt atteint un équilibre optimal entre vitesse d'impression et qualité d'image.

Pour utiliser la technologie PhotoREt, procédez de la manière suivante.

- 1. Ouvrez la boîte de dialogue Propriétés de l'imprimante.
- 2. Cliquez sur l'onglet Raccourcis d'impression ou sur l'onglet Papier/Qualité.
- 3. Dans la liste déroulante Qualité d'impression, sélectionnez Supérieure.
- 4. Sélectionnez les autres paramètres d'impression appropriés, puis cliquez sur OK.

## ppp maximal

Le paramètre de qualité d'impression ppp maximal offre une impression de 4 800 x 1 200 ppp optimisés.

La résolution 4 800 x 1 200 ppp optimisés offre la meilleure qualité d'impression. Lorsque l'option 4 800 x 1 200 ppp optimisés est sélectionnée dans le logiciel d'impression, la cartouche d'impression trichromique imprime en mode 4 800 x 1 200 ppp optimisés (jusqu'à une résolution 1 200 ppp en entrée et une impression couleur 4 800 x 1 200 ppp).

Si une cartouche d'impression photo est également installée, la qualité d'impression est supérieure. Vous pouvez acheter la cartouche d'impression photo séparément si elle n'est pas fournie avec l'imprimante.

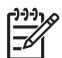

**Remarque** L'utilisation de l'option ppp maximal augmente la durée d'impression et nécessite plus d'espace sur le disque dur.

Pour imprimer en mode 4 800 x 1 200 ppp optimisés, procédez de la manière suivante.

- 1. Ouvrez la boîte de dialogue Propriétés de l'imprimante.
- 2. Cliquez sur l'onglet Papier/Qualité.
- 3. Dans la liste déroulante **Type**, cliquez sur **Plus**, puis sélectionnez le type de papier photo approprié.
- 4. Dans la liste déroulante Qualité d'impression, choisissez ppp maximal.
- 5. Sélectionnez les autres paramètres d'impression appropriés, puis cliquez sur OK.

**Remarque** Lorsque vous imprimez en mode ppp maximal, utilisez du papier photo HP Premium, afin d'améliorer la couleur et les détails de la photo.

### Paramètres de couleur avancés

La boîte de dialogue Paramètres de couleur avancés vous permet de régler l'apparence des couleurs imprimées sur vos photos.

La définition de ces paramètres entraîne une différence entre les couleurs imprimées et celles affichées à l'écran.

Pour spécifier les paramètres de couleur avancés, procédez comme suit :

- 1. Ouvrez la boîte de dialogue Propriétés de l'imprimante.
- Cliquez sur l'onglet Couleur, puis sur le bouton Paramètres de couleur avancés. La boîte de dialogue Paramètres de couleur avancés apparaît.
- 3. Réglez la **luminosité**, la **saturation** et la **nuance des couleurs** pour modifier l'impression générale des couleurs.

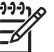

Remarque Lors du réglage des paramètres de couleur, les modifications apparaissent dans la boîte de dialogue Aperçu.

- 4. Après avoir précisé les paramètres de couleur, cliquez sur OK.
- 5. Sélectionnez les autres paramètres d'impression appropriés, puis cliquez sur OK.

## **Exif Print**

Exif Print (Exchangeable Image File Format 2.2) est un format d'image numérique international qui simplifie la photographie numérique et qui améliore les photos imprimées. Lorsqu'une photo est prise à l'aide d'un appareil photo numérique compatible Exif, le format Exif Print capture des informations telles que la durée d'exposition, le type de flash et la saturation des couleurs et les stocke dans le fichier d'image. Le logiciel d'impression HP Deskjet exploite ensuite ces informations pour apporter automatiquement des améliorations à l'image et obtenir un résultat optimal.

Pour imprimer des photos au format Exif Print amélioré, vous devez disposer des éléments suivants :

- Appareil photo numérique compatible Exif Print
- Logiciel photo compatible Exif Print

Pour imprimer des photographies au format Exif Print, procédez de la manière suivante.

- 1. Ouvrez la photo dans un logiciel de retouche (par exemple, HP Image Zone ou Adobe Photoshop).
- 2. Ouvrez la boîte de dialogue Propriétés de l'imprimante.
- 3. Cliquez sur l'onglet Papier/Qualité.
- 4. Dans la liste déroulante **Type**, cliquez sur **Plus**, puis sélectionnez le type de papier photo approprié.
- 5. Dans la liste déroulante **Qualité d'impression**, cliquez sur **Normale**, **Supérieure** ou **ppp maximal**.
- 6. Sélectionnez les autres paramètres d'impression appropriés, puis cliquez sur OK.

Le logiciel d'impression optimise automatiquement l'image imprimée.

## Stockage et manipulation du papier photo

Suivez ces instructions pour préserver la qualité du papier photo HP.

#### Stockage

- Conservez le papier photo non utilisé dans un sac en plastique. Stockez le papier photo emballé à plat dans un endroit frais.
- Lorsque vous souhaitez imprimer sur ce papier, ne retirez que les feuilles dont vous avez besoin. Une fois l'impression terminée, rangez le papier photo non utilisé dans le sac en plastique.
- Ne laissez pas de papier photo non utilisé dans le bac à papier. Le papier pourrait gondoler, risquant ainsi de nuire à la qualité de vos photos.

#### Manipulation

- Tenez toujours le papier photo par ses bords. Les marques de doigts sur le papier photo nuisent à la qualité de l'impression.
- Si les coins du papier photo gondolent de plus de 10 mm, aplatissez-le en le mettant dans le sac plastique, puis en le courbant doucement dans la direction opposée jusqu'à ce qu'il soit bien plat.

Le papier photo doit être plat pour être imprimé.

## Economie d'argent lors de l'impression de photos

Pour économiser de l'argent lors d'impressions de photos, utilisez le papier photo polyvalent HP et définissez la qualité d'impression sur **Normale**.

Le papier photo polyvalent HP est conçu pour créer des photos de qualité en utilisant moins d'encre.

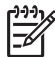

Remarque Pour des photos de haute qualité, utilisez le papier photo HP Premium Plus et définissez la qualité d'impression sur Supérieure ou sur ppp maximal.

## Autres projets photographiques

Le logiciel HP Image Zone coordonne les fonctions des périphériques d'imagerie HP : scanners, appareils photo, imprimantes et périphériques tout-en-un. Selon les périphériques installés et leurs capacités, vous pouvez organiser, modifier et partager des images numériques avec rapidité et facilité.

#### Créativité dans l'organisation, l'édition et le partage d'images numériques

Si vous avez choisi l'installation par défaut de votre logiciel d'impression, vous avez également installé le logiciel HP Image Zone. Celui-ci vous permet d'effectuer avec aisance les tâches suivantes :

- Imprimer des photos et des images numériques
- Transférer des images depuis un appareil photo ou une carte mémoire
- Afficher des images en diaporama
- Modifier des images
- Créer des pages d'album photo et des dépliants
- Partager des photos avec vos amis et votre famille

## Partage des photos avec vos amis et votre famille

Si vous avez choisi l'installation par défaut de votre logiciel d'impression, vous avez également installé le logiciel HP Image Zone. Dans ce cas, consultez l'aide de ce logiciel pour savoir comment sélectionner des images et les partager par courrier électronique, sans envoyer de pièces jointes volumineuses, en toute facilité.

6

## Impression de photos à partir d'un appareil photo numérique

Informations sur l'impression directe de photos depuis un appareil photo numérique.

- A propos de PictBridge
- Impression PictBridge

## A propos de PictBridge

Si votre appareil photo est compatible PictBridge, vous n'avez pas besoin d'ordinateur pour imprimer des photographies numériques. Il vous suffit de connecter l'appareil au port PictBridge de l'imprimante.

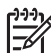

**Remarque** Ne connectez aucun autre périphérique USB au port PictBridge.

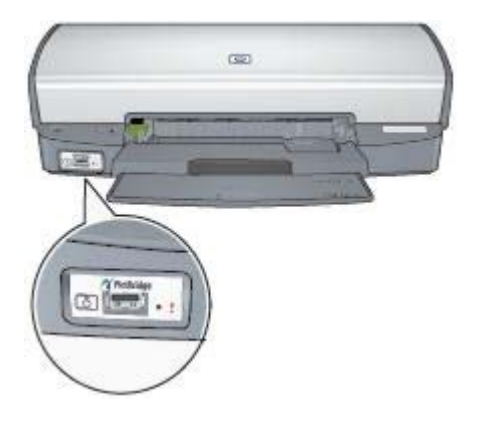

**Remarque** Lorsque deux périphériques PictBridge communiquent, ils fournissent uniquement leurs services communs. Par exemple, certains appareils peuvent imprimer des photos aux formats TIFF ou JPEG via une connexion PictBridge, mais, l'imprimante ne prenant pas en charge l'impression de fichiers TIFF via PictBridge, seuls les fichiers JPEG peuvent être imprimés.

Lorsqu'un appareil photo est connecté au port PictBridge, l'imprimante produit, par défaut, une photo sans bordures de format 4 x 6 pouces, en orientation portrait. Pour plus d'informations sur l'impression à partir de l'appareil photo, consultez la documentation fournie avec l'appareil photo.

## Impression PictBridge

Pour imprimer directement des photos depuis un appareil numérique, vous avez besoin des éléments suivants :

- Appareil photo compatible PictBridge
- Câble USB pour appareil photo numérique

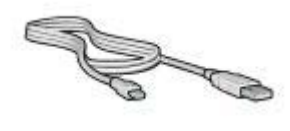

Consultez la documentation fournie avec votre appareil photo pour vous assurer qu'il est compatible PictBridge.

Pour imprimer des photos à partir d'un appareil photo compatible PictBridge, procédez de la manière suivante :

1. Chargez du papier photo dans l'imprimante.

Pour plus d'informations sur le chargement de papier photo, cliquez sur l'une des options suivantes :

- Impression de photos sans bordures
- Impression de photos avec une bordure
- 2. Connectez votre appareil photo au port PictBridge situé à l'avant de l'imprimante, à l'aide du câble USB fourni avec votre appareil photo.
- 3. Allumez l'appareil photo et réglez-le en mode PictBridge.

Si vous ne savez pas comment mettre votre appareil photo en mode PictBridge, consultez la documentation fournie avec l'appareil.

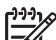

**Remarque** Lorsque l'appareil photo est branché correctement, le voyant de connexion est allumé. Lors de l'impression depuis l'appareil photo, ce voyant émet une lumière verte clignotante. Si l'appareil photo n'est pas compatible PictBridge ou n'est pas en mode PictBridge, le voyant d'erreur clignote.

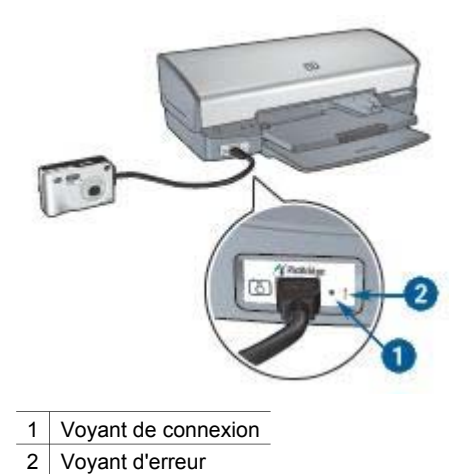

Après avoir connecté l'appareil photo à l'imprimante, vous pouvez imprimer vos photos. Assurez-vous que le format du papier chargé dans l'imprimante correspond au réglage de votre appareil photo. Pour plus d'informations sur l'impression à partir de l'appareil photo, consultez la documentation fournie avec l'appareil photo.

## Impression d'autres documents

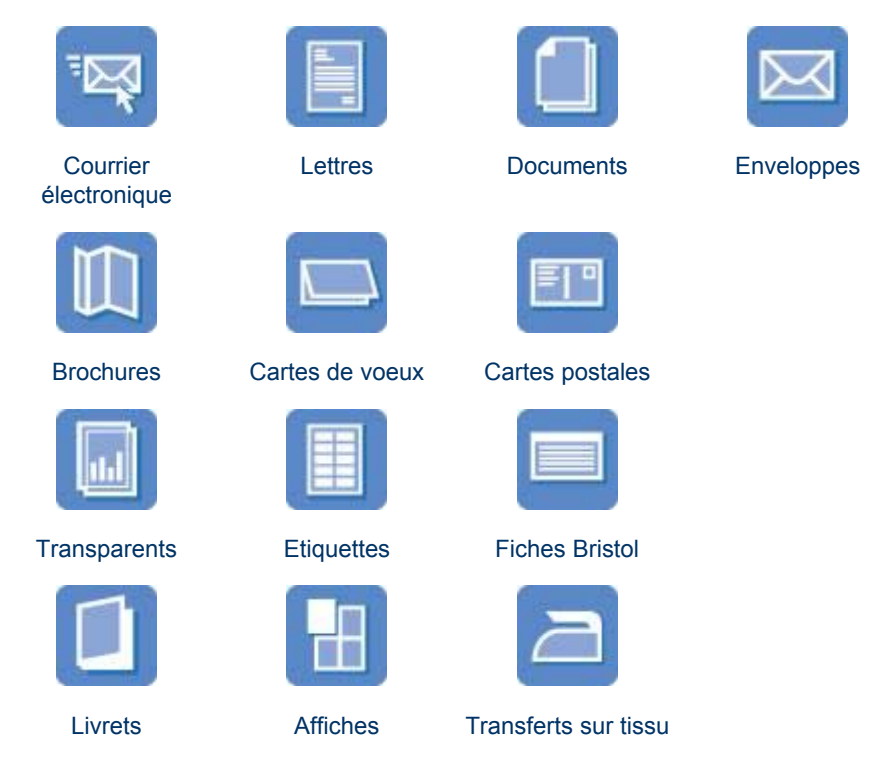

**Conseils d'impression** : minimisez vos coûts et vos efforts en optimisant la qualité de vos impressions avec ces conseils d'impression.

Logiciel d'impression : découvrez le logiciel d'impression.

## **Courrier électronique**

Pour imprimer un courrier électronique, utilisez l'onglet Raccourcis d'impression.

#### **Conseils importants**

Ne dépassez pas la capacité du bac d'entrée : 100 feuilles de papier ordinaire.

#### Préparation à l'impression

- 1. Relevez le bac de sortie.
- 2. Faites glisser le guide papier complètement vers la gauche.
- 3. Placez du papier ordinaire dans le bac d'entrée et poussez-le dans l'imprimante jusqu'à ce qu'il soit bloqué.
- 4. Faites glisser le guide papier pour le positionner contre le papier.

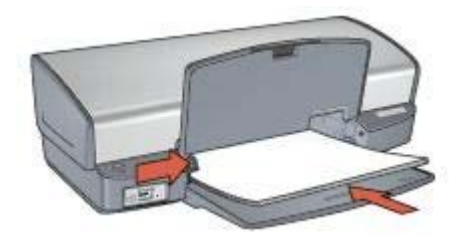

5. Abaissez le bac de sortie.

#### Impression

- 1. Ouvrez la boîte de dialogue Propriétés de l'imprimante.
- 2. Cliquez sur l'onglet Raccourcis d'impression.
- Dans la liste déroulante Que souhaitez-vous faire ?, cliquez sur Impression ordinaire ou Impression rapide/économique, puis définissez les paramètres d'impression ci-après.
  - Type de papier : Papier ordinaire
  - Format de papier : format de papier approprié
- 4. Cliquez sur OK.

Utilisez l'aide Qu'est-ce que c'est ? pour en savoir plus sur les fonctions de la boîte de dialogue Propriétés de l'imprimante.

### Lettres

Pour imprimer une lettre, utilisez l'onglet Raccourcis d'impression.

#### **Conseils importants**

- Apprenez à ajouter un filigrane à une lettre.
- Pour obtenir de l'aide sur l'impression sur une enveloppe, reportez-vous à la section Enveloppes.
- Ne dépassez pas la capacité du bac d'entrée : 100 feuilles de papier.

#### Préparation à l'impression

- 1. Relevez le bac de sortie.
- 2. Faites glisser le guide papier complètement vers la gauche.
- 3. Placez le papier dans le bac d'entrée, puis poussez-le à l'intérieur de l'imprimante jusqu'à ce qu'il soit bien en place.

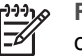

Remarque Si vous utilisez du papier à en-tête, vérifiez que l'en-tête est orienté vers le bas et vers l'imprimante.

4. Faites glisser le guide papier pour le positionner contre le papier.

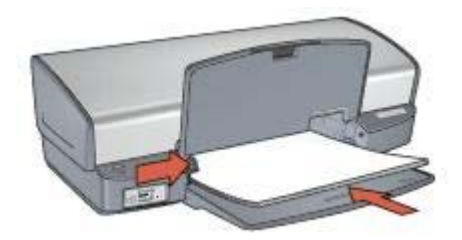

5. Abaissez le bac de sortie.

#### Impression

- 1. Ouvrez la boîte de dialogue Propriétés de l'imprimante.
- 2. Cliquez sur l'onglet Raccourcis d'impression.
- 3. Dans la liste déroulante **Que souhaitez-vous faire ?**, cliquez sur **Impression de présentation**, puis définissez les paramètres d'impression ci-après.
  - Type de papier : Papier ordinaire
  - Format de papier : format de papier approprié
- 4. Sélectionnez les autres paramètres d'impression appropriés, puis cliquez sur OK.

Utilisez l'aide Qu'est-ce que c'est ? pour en savoir plus sur les fonctions de la boîte de dialogue Propriétés de l'imprimante.

### Documents

Pour imprimer un brouillon ou un document final, utilisez l'onglet Raccourcis d'impression.

#### **Conseils importants**

- Pour les brouillons, utilisez l'impression rapide/économique.
- Economisez du papier grâce à l'impression recto verso.
- Comment ajouter un filigrane à un document.
- Ne dépassez pas la capacité du bac d'entrée : 100 feuilles de papier.

#### Préparation à l'impression

- 1. Relevez le bac de sortie.
- 2. Faites glisser le guide papier complètement vers la gauche.
- 3. Placez du papier ordinaire dans le bac d'entrée et poussez-le dans l'imprimante jusqu'à ce qu'il soit bloqué.
- 4. Faites glisser le guide papier pour le positionner contre le papier.

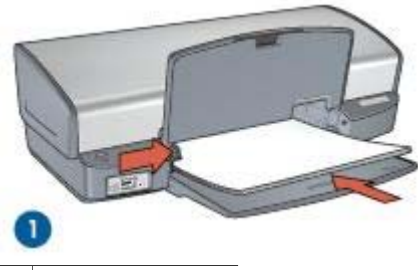

1 Papier Lettre ou A4

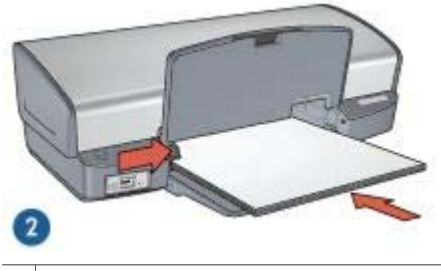

2 Papier Légal (dépasse du bord du bac d'entrée)

5. Abaissez le bac de sortie.

#### Impression

- 1. Ouvrez la boîte de dialogue Propriétés de l'imprimante.
- 2. Cliquez sur l'onglet Raccourcis d'impression.
- 3. Dans la liste déroulante **Que souhaitez-vous faire ?**, cliquez sur **Impression ordinaire**, puis définissez les paramètres d'impression ci-après.
  - Type de papier : Papier ordinaire
  - Format de papier : format de papier approprié
- 4. Sélectionnez les paramètres d'impression suivants :
  - Qualité d'impression
  - Impression recto verso si vous voulez imprimer sur les deux faces du papier
- 5. Sélectionnez les autres paramètres d'impression appropriés, puis cliquez sur OK.

Utilisez l'aide Qu'est-ce que c'est ? pour en savoir plus sur les fonctions de la boîte de dialogue Propriétés de l'imprimante.

## **Enveloppes**

Pour imprimer des enveloppes, utilisez l'onglet Papier/Qualité. Vous pouvez imprimer sur une ou plusieurs enveloppes.

#### **Conseils importants**

- Evitez d'utiliser des enveloppes qui présentent les caractéristiques suivantes.
  - Rabats ou fenêtres
  - Bords épais, irréguliers ou recourbés
  - Revêtements brillants ou en relief
  - Froissées, déchirées ou endommagées
- Alignez les bords des enveloppes avant d'insérer ces dernières dans le bac d'entrée.
- Ne dépassez pas la capacité du bac d'entrée : 10 enveloppes.

#### Préparation à l'impression

- 1. Relevez le bac de sortie, puis retirez tout le papier qui se trouve dans le bac d'entrée.
- 2. Faites glisser le guide papier complètement vers la gauche.
- Placez les enveloppes dans le bac d'entrée le plus à droite possible. La face à imprimer doit être positionnée vers le bas et le volet de fermeture vers la gauche.
- 4. Poussez les enveloppes dans l'imprimante jusqu'à ce qu'elles se bloquent.
- 5. Faites glisser le guide papier fermement contre le bord de la pile d'enveloppes.

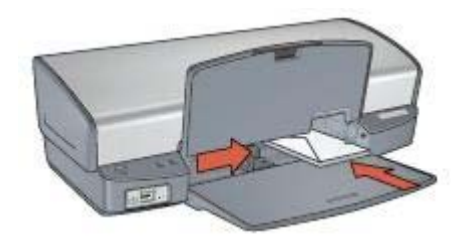

6. Abaissez le bac de sortie.

#### Impression

- 1. Ouvrez la boîte de dialogue Propriétés de l'imprimante.
- Cliquez sur l'onglet Papier/Qualité, puis définissez les paramètres d'impression suivants.
  - Format : format d'enveloppe approprié
  - Type : Papier ordinaire
- 3. Sélectionnez les autres paramètres d'impression appropriés, puis cliquez sur OK.

Utilisez l'aide Qu'est-ce que c'est ? pour en savoir plus sur les fonctions de la boîte de dialogue Propriétés de l'imprimante.

### **Brochures**

Pour imprimer une brochure sans bordures, utilisez l'onglet Papier/Qualité. Pour imprimer une brochure avec des bordures, utilisez l'onglet Raccourcis d'impression. Pour obtenir des résultats optimaux, utilisez le papier HP pour brochure.
#### **Conseils importants**

- N'imprimez pas de documents sans bordures en mode d'économie d'encre. L'imprimante doit toujours contenir deux cartouches d'impression.
- Ouvrez le fichier dans un logiciel et attribuez-lui un format de brochure. Vérifiez que le format correspond à celui du papier sur lequel la brochure doit être imprimée.
- Ne dépassez pas la capacité du bac d'entrée : 20 feuilles de papier pour brochure.

#### Préparation à l'impression

- 1. Relevez le bac de sortie.
- 2. Faites glisser le guide papier complètement vers la gauche.
- 3. Placez du papier pour brochure dans le bac d'entrée et poussez-le dans l'imprimante jusqu'à ce qu'il se bloque.
- 4. Faites glisser le guide papier pour le positionner contre le papier.

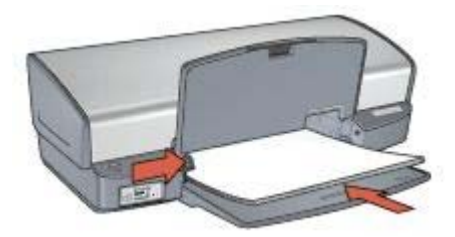

5. Abaissez le bac de sortie.

#### Impression de brochures sans bordures

- 1. Ouvrez la boîte de dialogue Propriétés de l'imprimante.
- Cliquez sur l'onglet Papier/Qualité, puis définissez les paramètres d'impression suivants.
  - **Format** : format de papier approprié
  - Type : cliquez sur Plus, puis choisissez un papier pour brochure ou un autre type de papier approprié.

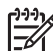

Remarque Tous les formats et types de papier ne sont pas disponibles pour une impression sans bordures.

- 3. Cochez la case Impression sans bordures.
- 4. Choisissez la qualité d'impression Supérieure.
- Cliquez sur l'onglet Finition, choisissez l'orientation, puis sélectionnez Impression recto verso pour imprimer sur les deux faces du papier. Pour plus d'informations, reportez-vous à la section Impression recto verso.
- 6. Cliquez sur **OK** pour imprimer.

Utilisez l'aide Qu'est-ce que c'est ? pour en savoir plus sur les fonctions de la boîte de dialogue Propriétés de l'imprimante.

## Impression de brochures avec bordures

- 1. Ouvrez la boîte de dialogue Propriétés de l'imprimante.
- 2. Cliquez sur l'onglet Raccourcis d'impression.
- 3. Dans la liste déroulante **Que souhaitez-vous faire ?**, cliquez sur **Impression de présentation**, puis définissez les paramètres d'impression ci-après.
  - Type de papier : cliquez sur Plus, puis sélectionnez un papier pour brochure approprié.
  - Format de papier : format de papier approprié.
  - Orientation : Portrait ou Paysage
  - Impression recto verso : manuelle
    - Pour plus d'informations, reportez-vous à la section Impression recto verso.
- 4. Cliquez sur **OK** pour imprimer.

Utilisez l'aide Qu'est-ce que c'est ? pour en savoir plus sur les fonctions de la boîte de dialogue Propriétés de l'imprimante.

## Cartes de vœux

Pour imprimer des cartes de voeux, utilisez l'onglet Papier/Qualité. Pour obtenir un résultat optimal, utilisez le papier pour cartes de vœux HP.

## **Conseils importants**

- Dépliez les cartes prépliées, puis placez-les dans le bac d'entrée.
- Ne dépassez pas la capacité du bac d'entrée : 20 cartes.

## Préparation à l'impression

- 1. Relevez le bac de sortie, puis retirez tout le papier qui se trouve dans le bac d'entrée.
- 2. Faites glisser le guide papier complètement vers la gauche.
- 3. Déramez le paquet pour séparer les cartes de vœux, puis alignez les bords.
- 4. Placez les cartes de voeux dans le bac d'entrée, face à imprimer vers le bas.
- 5. Poussez les cartes dans l'imprimante jusqu'à ce qu'elles se bloquent.
- 6. Faites glisser le guide papier pour le positionner contre le bord des cartes.

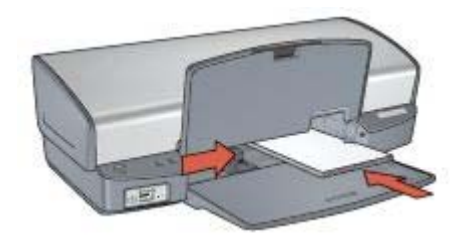

7. Abaissez le bac de sortie.

#### Impression

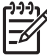

Remarque Si le logiciel comporte une option d'impression de cartes de vœux, suivez les instructions du logiciel. Dans le cas contraire, suivez les instructions ci-dessous.

- 1. Ouvrez la boîte de dialogue Propriétés de l'imprimante.
- Cliquez sur l'onglet **Papier/Qualité**, puis sélectionnez les paramètres d'impression suivants :
  - Format : format de carte approprié.
  - **Type** : cliquez sur **Plus**, puis sélectionnez un type de carte approprié.
  - Qualité d'impression : Normale.
- 3. Sélectionnez les autres paramètres d'impression appropriés, puis cliquez sur OK.

Utilisez l'aide Qu'est-ce que c'est ? pour en savoir plus sur les fonctions de la boîte de dialogue Propriétés de l'imprimante.

# **Cartes postales**

Pour imprimer des cartes postales, utilisez l'onglet Papier/Qualité.

## **Conseils importants**

- Utilisez uniquement des cartes postales correspondant aux spécifications de format de papier requis pour l'imprimante. Pour plus d'informations, reportez-vous au guide de référence fourni avec l'imprimante.
- Ne dépassez pas la capacité du bac d'entrée : 30 cartes.

## Préparation à l'impression

- 1. Relevez le bac de sortie.
- 2. Faites glisser le guide papier complètement vers la gauche.
- Placez les cartes dans le bac d'entrée le plus à droite possible. La face à imprimer doit être tournée vers le bas, le petit côté devant être dirigé vers l'imprimante.
- 4. Poussez les cartes dans l'imprimante jusqu'à ce qu'elles se bloquent.
- 5. Faites glisser le guide papier pour le positionner contre le bord des cartes.

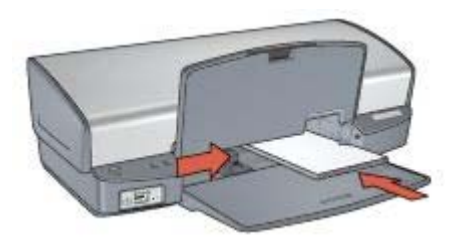

6. Abaissez le bac de sortie.

## Impression

- 1. Ouvrez la boîte de dialogue Propriétés de l'imprimante.
- Cliquez sur l'onglet Papier/Qualité, puis définissez les paramètres d'impression suivants.
  - **Format** : format de carte approprié.
  - **Type** : cliquez sur **Plus**, puis sélectionnez un type de carte approprié.
  - Qualité d'impression : Normale ou Supérieure.
- 3. Sélectionnez les autres paramètres d'impression appropriés, puis cliquez sur OK.

Utilisez l'aide Qu'est-ce que c'est ? pour en savoir plus sur les fonctions de la boîte de dialogue Propriétés de l'imprimante.

# Transparents

Pour imprimer des transparents, utilisez l'onglet Raccourcis d'impression. Pour obtenir un résultat optimal, utilisez le film transparent jet d'encre HP Premium.

## **Conseils importants**

Ne dépassez pas la capacité du bac d'entrée : 30 transparents.

## Préparation à l'impression

- 1. Relevez le bac de sortie, puis retirez tout le papier qui se trouve dans le bac d'entrée.
- 2. Faites glisser le guide papier complètement vers la gauche.
- 3. Placez les transparents dans le bac d'entrée.
  - La face à imprimer doit être tournée vers le bas et la bande adhésive doit être dirigée vers le haut et vers l'imprimante.

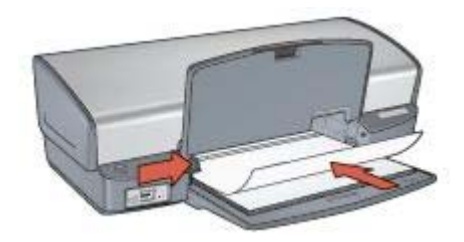

- 4. Poussez doucement les transparents dans l'imprimante jusqu'à ce qu'ils soient bien en place, de façon à ce que les bandes adhésives ne se chevauchent pas.
- 5. Faites glisser le guide papier pour le positionner contre les transparents.
- 6. Abaissez le bac de sortie.

## Impression

- 1. Ouvrez la boîte de dialogue Propriétés de l'imprimante.
- 2. Cliquez sur l'onglet Raccourcis d'impression.

- 3. Dans la liste déroulante **Que souhaitez-vous faire ?**, cliquez sur **Impression de présentation**, puis définissez les paramètres d'impression ci-après.
  - Type de papier : cliquez sur Plus, puis sélectionnez un type de film transparent approprié.
  - **Format de papier** : format de papier approprié.
- 4. Sélectionnez les autres paramètres d'impression appropriés, puis cliquez sur OK.

Utilisez l'aide Qu'est-ce que c'est ? pour en savoir plus sur les fonctions de la boîte de dialogue Propriétés de l'imprimante.

# **Etiquettes**

Pour imprimer des étiquettes, utilisez l'onglet Raccourcis d'impression. Pour obtenir des résultats optimaux, utilisez des étiquettes d'adresse HP.

## **Conseils importants**

- Utilisez uniquement des étiquettes en papier, en plastique ou transparentes conçues spécialement pour les imprimantes jet d'encre.
- Utilisez uniquement des feuilles d'étiquettes entières.
- Assurez-vous que les étiquettes ne sont pas collantes ou froissées, et qu'elles ne se détachent pas de la feuille de protection.
- Ne dépassez pas la capacité du bac d'entrée : 20 feuilles d'étiquettes (format Lettre ou A4 uniquement)

## Préparation à l'impression

- 1. Relevez le bac de sortie, puis retirez tout le papier qui se trouve dans le bac d'entrée.
- 2. Faites glisser le guide papier complètement vers la gauche.
- 3. Déramez le paquet pour séparer les feuilles d'étiquettes, puis alignez les bords.
- 4. Placez les feuilles d'étiquettes dans le bac d'entrée, étiquettes vers le bas.
- 5. Poussez les feuilles à l'intérieur de l'imprimante jusqu'à ce qu'elles soient bloquées.
- 6. Faites glisser le guide papier pour le positionner contre les feuilles.

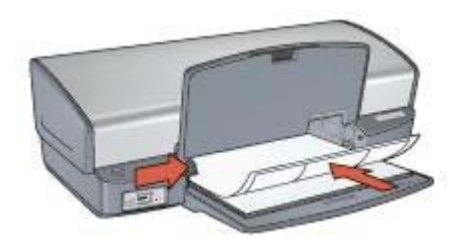

7. Abaissez le bac de sortie.

## Impression

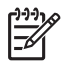

**Remarque** Si le logiciel comporte une option d'impression d'étiquettes, suivez les instructions fournies avec le logiciel. Dans le cas contraire, suivez les instructions ci-dessous.

- 1. Ouvrez la boîte de dialogue Propriétés de l'imprimante.
- 2. Cliquez sur l'onglet Raccourcis d'impression.
- 3. Dans la liste déroulante **Que souhaitez-vous faire ?**, cliquez sur **Impression ordinaire**, puis définissez les paramètres d'impression ci-après.
  - Type de papier : Papier ordinaire
  - Format de papier : format de papier approprié
- 4. Cliquez sur OK.

Utilisez l'aide Qu'est-ce que c'est ? pour en savoir plus sur les fonctions de la boîte de dialogue Propriétés de l'imprimante.

# Fiches Bristol et autres supports petit format

Pour imprimer des fiches Bristol et autres supports de petit format, utilisez l'onglet Papier/Qualité.

## **Conseils importants**

- Utilisez uniquement des fiches et autres supports petit format correspondant aux spécifications de format de papier requis pour l'imprimante. Pour plus d'informations, reportez-vous au guide de référence fourni avec l'imprimante.
- Ne dépassez pas la capacité du bac d'entrée : 30 fiches.

## Préparation à l'impression

- 1. Relevez le bac de sortie, puis retirez tout le papier qui se trouve dans le bac d'entrée.
- 2. Faites glisser le guide papier complètement vers la gauche.
- 3. Placez les fiches dans le bac d'entrée, le plus à droite possible.
- La face à imprimer doit être tournée vers le bas, le petit côté étant dirigé vers l'imprimante.
- 4. Poussez les fiches dans l'imprimante jusqu'à ce qu'elles se bloquent.
- 5. Faites glisser le guide papier pour le positionner contre le bord des fiches.

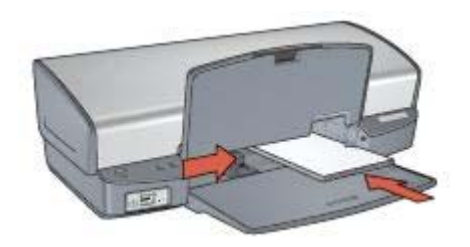

6. Abaisser le bac de sortie

#### Impression

- 1. Ouvrez la boîte de dialogue Propriétés de l'imprimante.
- Cliquez sur l'onglet Papier/Qualité, puis définissez les paramètres d'impression suivants.
  - Format : format approprié.
  - **Type** : cliquez sur **Plus**, puis sélectionnez un type approprié.
- 3. Sélectionnez les autres paramètres d'impression appropriés, puis cliquez sur OK.

Utilisez l'aide Qu'est-ce que c'est ? pour en savoir plus sur les fonctions de la boîte de dialogue Propriétés de l'imprimante.

# Livrets

Lors de l'impression d'un livret, les pages du document sont automatiquement classées et redimensionnées, de façon à être dans l'ordre une fois les feuilles pliées.

Dans le cas d'un livret de quatre pages imprimées sur le recto et le verso du papier, par exemple, les pages sont classées et imprimées de la façon suivante :

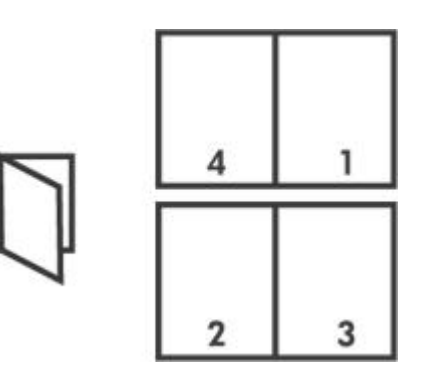

## **Conseils importants**

Ne dépassez pas la capacité du bac d'entrée : 100 feuilles de papier.

## Préparation à l'impression

- 1. Relevez le bac de sortie.
- 2. Faites glisser le guide papier complètement vers la gauche.
- 3. Placez du papier ordinaire dans le bac d'entrée et poussez-le dans l'imprimante jusqu'à ce qu'il soit bloqué.
- 4. Faites glisser le guide papier pour le positionner contre le papier.

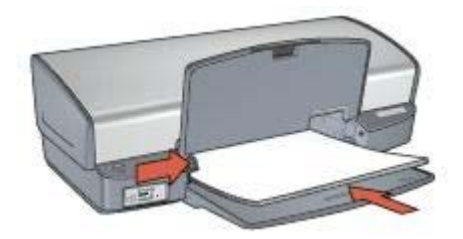

5. Abaissez le bac de sortie.

## Impression

- 1. Ouvrez la boîte de dialogue Propriétés de l'imprimante.
- 2. Cliquez sur l'onglet Raccourcis d'impression.
- 3. Dans la liste déroulante **Que souhaitez-vous faire ?**, cliquez sur **Impression de livret**.
- 4. Dans la liste déroulante **Impression recto verso**, choisissez l'une des options de reliure suivantes :
  - Livret gauche
  - Livret droit
- 5. Sélectionnez les autres paramètres d'impression appropriés, puis cliquez sur OK.
- 6. Lorsqu'un message vous y invite, rechargez les pages imprimées dans le bac d'entrée, comme illustré ci-dessous.

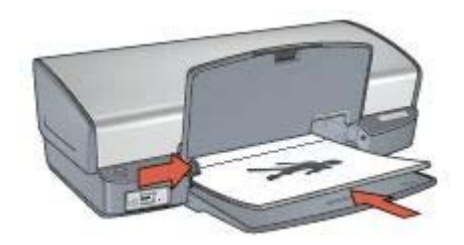

7. Cliquez sur Continuer pour terminer l'impression du livret.

Utilisez l'aide Qu'est-ce que c'est ? pour en savoir plus sur les fonctions de la boîte de dialogue Propriétés de l'imprimante.

# Affiches

Pour l'impression d'affiches, les sections de l'affiche sont automatiquement disposées sur des feuilles individuelles que vous pouvez coller à l'aide de ruban adhésif.

## **Conseils importants**

 Une fois les sections d'une affiche imprimées, coupez les bords des feuilles, puis utilisez du ruban adhésif pour relier les feuilles.

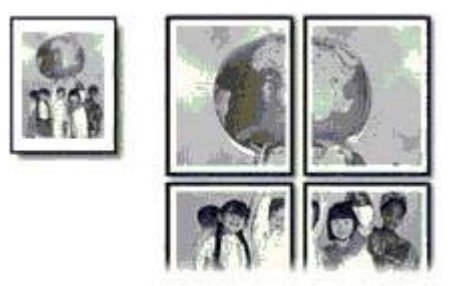

• Ne dépassez pas la capacité du bac d'entrée : 100 feuilles de papier.

## Préparation à l'impression

- 1. Relevez le bac de sortie.
- 2. Faites glisser le guide papier complètement vers la gauche.
- 3. Placez du papier ordinaire dans le bac d'entrée et poussez-le dans l'imprimante jusqu'à ce qu'il soit bloqué.
- 4. Faites glisser le guide papier pour le positionner contre le papier.

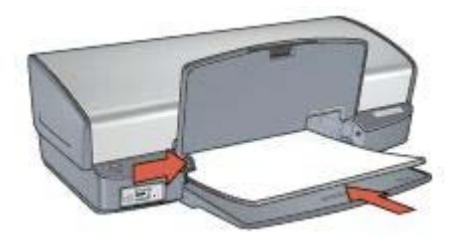

5. Abaissez le bac de sortie.

## Impression

- 1. Ouvrez la boîte de dialogue Propriétés de l'imprimante.
- Cliquez sur l'onglet Papier/Qualité, puis définissez les paramètres d'impression suivants.
  - Format : format de papier approprié
  - Type : Papier ordinaire
- 3. Cliquez sur l'onglet Finition, puis définissez les paramètres d'impression suivants :
  - Pages Per Sheet and Posters (Pages par feuille et affiches) : Poster 2 x 2 (Affiche 2 x 2), Poster 3 x 3 (Affiche 3 x 3), Poster 4 x 4 (Affiche 4 x 4) ou Poster 5 x 5 (Affiche 5 x 5)
  - Orientation : Portrait ou Paysage
- 4. Sélectionnez les autres paramètres d'impression appropriés, puis cliquez sur OK.

Utilisez l'aide Qu'est-ce que c'est ? pour en savoir plus sur les fonctions de la boîte de dialogue Propriétés de l'imprimante.

# Supports pour transfert sur tissu

Pour obtenir des résultats optimaux lors de l'impression de supports pour transfert sur tissu, utilisez des supports pour transfert sur tissu HP.

## **Conseils importants**

• Lors de l'impression d'une image inversée, le texte et les images sont inversés horizontalement par rapport à leur disposition à l'écran.

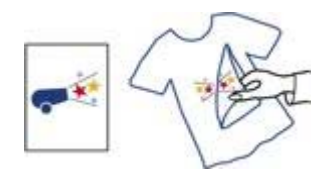

• Ne dépassez pas la capacité du bac d'entrée : 12 supports pour transfert sur tissu.

## Préparation à l'impression

- 1. Relevez le bac de sortie, puis retirez tout le papier qui se trouve dans le bac d'entrée.
- 2. Faites glisser le guide papier complètement vers la gauche.
- 3. Placez le papier pour supports pour transfert sur tissu dans le bac d'entrée, face à imprimer vers le bas.
- 4. Poussez le papier dans l'imprimante jusqu'à ce qu'il se bloque.
- 5. Faites glisser le guide papier pour le positionner contre le papier.

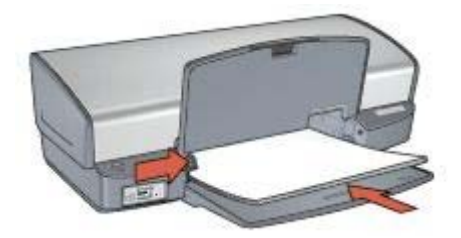

6. Abaissez le bac de sortie.

#### Impression

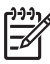

Remarque Si le logiciel inclut une option d'impression de transfert sur tissu, suivez les instructions du logiciel. Dans le cas contraire, suivez les instructions ci-dessous.

1. Ouvrez la boîte de dialogue Propriétés de l'imprimante.

- Cliquez sur l'onglet **Papier/Qualité**, puis définissez les paramètres d'impression suivants.
  - **Format** : format de papier approprié.
  - Type : cliquez sur Plus, puis sélectionnez Support pour transfert sur tissu HP.
  - Qualité d'impression : Normale ou Supérieure.
- 3. Cliquez sur l'onglet Advanced (Avancé).
- 4. Cliquez sur **Printer Features (Fonctions de l'imprimante)**, puis sélectionnez les paramètres d'impression suivants :

## Image inversée : Activée

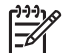

**Remarque** Certains logiciels prenant en charge les supports pour transfert sur tissu ne nécessitent pas l'impression d'une image inversée.

5. Sélectionnez les autres paramètres d'impression appropriés, puis cliquez sur OK.

Utilisez l'aide Qu'est-ce que c'est ? pour en savoir plus sur les fonctions de la boîte de dialogue Propriétés de l'imprimante.

# **Conseils d'impression**

## Gagnez du temps !

- Utilisez l'onglet Raccourcis d'impression.
- Définissez les paramètres par défaut de l'imprimante relatifs aux options que vous utilisez le plus souvent.
- Créez des réglages rapides pour tâche d'impression pour des documents que vous imprimez souvent.
- Choisissez l'ordre d'impression des pages.

## Economisez de l'argent !

- Utilisez l'impression rapide/économique.
- Imprimez plusieurs pages sur une feuille de papier.
- Imprimez un document recto verso.
- Pour économiser de l'argent et de l'encre lorsque vous imprimez des photos, utilisez du papier photo polyvalent HP.

#### Améliorez la qualité des impressions !

- Prévisualisez le document avant de l'imprimer.
- Imprimez sur un format de papier personnalisé.
- Sélectionnez le type de papier approprié.
- Sélectionnez la qualité d'impression appropriée.
- Redimensionnez le document à votre convenance.
- Ajoutez un filigrane.

## **Raccourcis d'impression**

L'onglet Raccourcis d'impression facilite la définition des options d'impression des documents à imprimer.

Utilisez l'onglet Raccourcis d'impression pour les tâches d'impression suivantes :

- Impression ordinaire
- Impression de photos sans bordures
- Impression de photos avec bordures blanches
- Impression rapide/économique
- Impression de présentation
- Impression recto verso

# Impression rapide/économique

L'impression rapide/économique permet d'imprimer des documents en qualité brouillon.

Pour utiliser l'impression rapide/économique, procédez de la manière suivante.

- 1. Ouvrez la boîte de dialogue Propriétés de l'imprimante.
- 2. Cliquez sur l'onglet Raccourcis d'impression.
- 3. Dans la liste déroulante **Que souhaitez-vous faire ?**, cliquez sur **Impression** rapide/économique.
- 4. Spécifiez les paramètres d'impression souhaités.

5. Cliquez sur OK.

Utilisez l'aide Qu'est-ce que c'est ? pour en savoir plus sur les fonctions de la boîte de dialogue Propriétés de l'imprimante.

# Impression ordinaire

Utilisez l'option d'impression ordinaire pour imprimer rapidement des documents.

- Documents
- Courrier électronique

# Impression de présentation

Utilisez l'option d'impression de présentation pour imprimer des documents de haute qualité comme des :

- Lettres
- Brochures
- Transparents

# Impression en niveaux de gris

Pour imprimer en niveaux de gris, procédez de la manière suivante.

- 1. Ouvrez la boîte de dialogue Propriétés de l'imprimante.
- 2. Cliquez sur l'onglet **Raccourcis d'impression**.
- 3. Dans la liste déroulante **Que souhaitez-vous faire ?**, cliquez sur **Impression** rapide/économique.
- Dans la liste déroulante Color Option (Options de couleur), choisissez l'une des options ci-dessous.
  - Print in high quality grayscale (Imprimer en niveaux de gris haute qualité) : permet d'obtenir des photos et autres impressions de haute qualité.
  - Print in black-only grayscale (Imprimer en niveaux de gris, noir uniquement) : permet d'effectuer une impression rapide et économique.
- 5. Sélectionnez les autres paramètres d'impression appropriés, puis cliquez sur OK.

# Définition des paramètres d'impression par défaut

L'imprimante utilise les paramètres par défaut pour tous les documents imprimés, sauf si vous ouvrez la boîte de dialogue Propriétés de l'imprimante et que vous spécifiez d'autres paramètres.

Pour gagner du temps lors de l'impression, vous pouvez affecter des paramètres par défaut aux options que vous utilisez souvent. Grâce à cette fonction, vous n'avez plus besoin de définir les options chaque fois que vous utilisez l'imprimante.

Pour modifier les paramètres par défaut, procédez comme suit :

1. Cliquez sur l'icône de la barre des tâches.

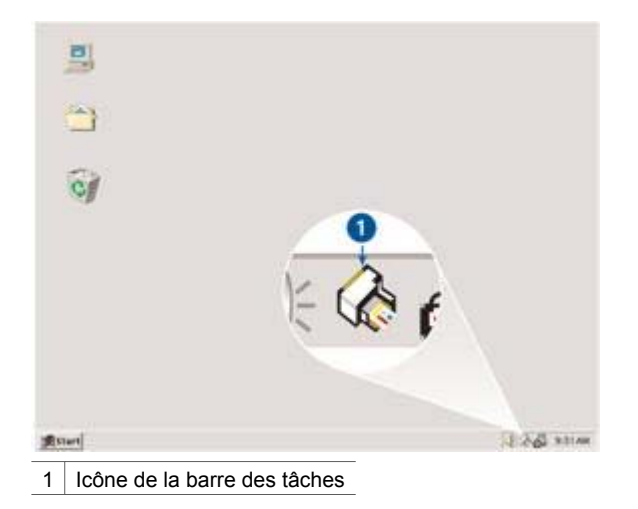

La boîte de dialogue Propriétés de l'imprimante apparaît.

- 2. Sélectionnez les options à utiliser comme paramètres par défaut.
- Cliquez sur OK.
  Une boîte de dialogue indique que les nouveaux paramètres seront utilisés pour toutes les tâches d'impression. Pour ne plus afficher cette boîte de dialogue, sélectionnez l'option Ne plus afficher ce message.
- 4. Cliquez sur OK pour enregistrer les nouveaux paramètres d'impression par défaut.

# Sélection de la qualité d'impression

Pour sélectionner une qualité d'impression, procédez de la manière suivante.

- 1. Ouvrez la boîte de dialogue Propriétés de l'imprimante.
- 2. Cliquez sur l'onglet Raccourcis d'impression.
- 3. Dans la liste déroulante **Qualité d'impression**, sélectionnez l'une des options suivantes :
  - **Brouillon rapide** : imprime à la vitesse d'impression maximale avec une quantité d'encre minimale.
  - Normal rapide : imprime plus rapidement qu'en mode Normale pour une qualité d'impression supérieure à celle obtenue en mode Brouillon rapide.
  - Normale : offre le meilleur équilibre entre la qualité d'impression et la vitesse. Ce paramètre convient à la plupart des documents.
  - **Supérieure** : offre une qualité d'impression élevée.
  - ppp maximal : offre la qualité d'impression la plus élevée, mais la vitesse d'impression est plus lente qu'en mode Supérieure et requiert une plus grande quantité d'espace disque.

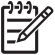

 Remarque L'option ppp maximal est accessible sur l'onglet Papier/ Qualité.

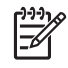

**Remarque** Les options de qualité d'impression disponibles dans l'onglet **Raccourcis d'impression** varient selon le type de document que vous imprimez.

# Définition de l'ordre des pages

L'ordre des pages détermine l'ordre dans lequel imprimer votre document multipage.

Pour définir l'ordre des pages, procédez comme suit :

- 1. Ouvrez la boîte de dialogue Propriétés de l'imprimante.
- 2. Cliquez sur l'onglet Advanced (Avancé).
- 3. Cliquez sur **Options document**, puis sur **Layout Options (Options de mise en page)**.
- 4. Sélectionnez l'une des options suivantes d'ordre des pages :
  - Première à la dernière page : imprime en dernier la première page du document. Ce paramètre fait gagner du temps : vous n'avez pas besoin de réorganiser les pages imprimées. Ce paramètre constitue le meilleur choix pour la plupart des documents.
  - **Dernière à la première page** : imprime en dernier la dernière page du document.
- 5. Sélectionnez les autres paramètres d'impression appropriés, puis cliquez sur OK.

# Impression de plusieurs pages sur une seule feuille de papier

Utilisez le logiciel d'impression pour imprimer plusieurs pages d'un document sur une seule feuille de papier. Le texte et les images du document sont automatiquement redimensionnés en fonction de la page imprimée.

Pour imprimer plusieurs pages d'un document sur une seule feuille de papier, procédez de la manière suivante.

- 1. Ouvrez la boîte de dialogue Propriétés de l'imprimante.
- 2. Cliquez sur l'onglet Finition.
- Dans la liste déroulante Pages Per Sheet and Posters (Pages par feuille et affiches), sélectionnez le nombre de pages à imprimer sur chaque feuille de papier.
- 4. Pour inclure une bordure autour de chaque page imprimée sur la feuille de papier, cochez la case **Imprimer bordures de page**.
- 5. Dans la liste déroulante **Ordre des pages**, sélectionnez une mise en page pour chaque feuille de papier.
- 6. Sélectionnez les autres paramètres d'impression appropriés, puis cliquez sur OK.

# Aperçu avant impression

Utilisez l'option d'aperçu avant impression pour afficher une impression sur votre écran avant de lancer l'impression. Si l'aperçu semble incorrect, annulez la tâche d'impression et modifiez les paramètres. Pour obtenir un aperçu d'un document à imprimer, procédez comme suit :

- 1. Ouvrez la boîte de dialogue Propriétés de l'imprimante.
- 2. Cliquez sur l'onglet Effets.
- Cochez la case Afficher l'aperçu avant impression.
- 4. Sélectionnez les autres paramètres d'impression appropriés, puis cliquez sur OK. Avant l'impression du document, un aperçu apparaît.
- 5. Procédez de l'une des manières suivantes.
  - Pour imprimer le document, cliquez sur Fichier, puis sur Imprimer sur HP Deskjet.
  - Pour annuler la tâche d'impression, cliquez sur Fichier, puis sur Annuler l'impression. Réglez les paramètres d'impression selon les besoins avant d'essayer à nouveau d'imprimer le document.

# Définition d'un format de papier personnalisé

La boîte de dialogue Format de papier personnalisé vous permet d'imprimer sur un format de papier spécial.

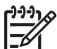

**Remarque** Cette fonction n'est disponible que pour certains types de papier.

Pour définir un format de papier personnalisé, procédez de la manière suivante.

- Ouvrez la boîte de dialogue Propriétés de l'imprimante.
- 2. Cliquez sur l'onglet Papier/Qualité.
- 3. Cliquez sur le bouton Personnalisé. La boîte de dialogue Format de papier personnalisé apparaît.
- 4. Dans la liste déroulante **Nom**, cliquez sur un nom de format de papier personnalisé.
- 5. Entrez les dimensions du papier dans les zones Largeur et Longueur. Les dimensions minimales et maximales sont indiquées en dessous de ces zones.
- 6. Cliquez sur l'unité de mesure : Pouces ou Millimètres.
- 7. Cliquez sur Enregistrer pour enregistrer le format de papier personnalisé.
- 8. Cliquez sur **OK** pour fermer la boîte de dialogue Format de papier personnalisé.

# Sélection d'un type de papier

Pour imprimer un document de meilleure qualité, HP vous recommande de sélectionner un type de papier spécifique.

Pour sélectionner un type de papier spécifique, procédez de la manière suivante.

- 1. Ouvrez la boîte de dialogue Propriétés de l'imprimante.
- 2. Cliquez sur l'onglet Raccourcis d'impression.
- 3. Dans la liste déroulante **Type de papier**, choisissez un type de papier photo approprié.
- 4. Sélectionnez les autres paramètres d'impression appropriés, puis cliquez sur OK.

# Réglages rapides pour tâche d'impression

Les réglages rapides pour tâche d'impression permettent de réaliser des impressions à l'aide de paramètres fréquemment utilisés et d'enregistrer ces paramètres.

Si vous imprimez souvent sur des enveloppes, par exemple, vous pouvez créer une tâche d'impression regroupant le format de papier, la qualité d'impression et le paramètre d'orientation que vous utilisez normalement pour les enveloppes. Une fois la tâche d'impression créée, il suffit de la sélectionner pour imprimer sur des enveloppes ; il n'est plus nécessaire de définir séparément les différents paramètres d'impression.

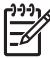

**Remarque** Le logiciel d'impression peut enregistrer jusqu'à 25 réglages rapides pour tâche d'impression.

Vous pouvez créer vos propres tâches d'impression ou utiliser les tâches d'impression prédéfinies de la liste déroulante Réglages rapides pour tâche d'impression.

## Utilisation d'un réglage rapide pour tâche d'impression

Pour utiliser un réglage rapide pour tâche d'impression, procédez de la manière suivante.

- Ouvrez la boîte de dialogue Propriétés de l'imprimante. La plupart des onglets proposent, dans leur partie supérieure, une liste déroulante de réglages rapides pour tâches d'impression.
- Cliquez sur l'option Réglages rapides pour tâche d'impression si elle est disponible sur l'onglet actuel.
- 3. Dans la liste déroulante, sélectionnez la tâche d'impression à utiliser.
- 4. Cliquez sur OK.

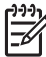

**Remarque** Pour restaurer les paramètres d'impression par défaut, sélectionnez l'option **Paramètres d'impression par défaut** dans la liste déroulante **Réglages rapides pour tâche d'impression**, puis cliquez sur **OK**.

## Création d'un réglage rapide pour tâche d'impression

Pour créer un réglage rapide pour tâche d'impression, procédez de la manière suivante.

- 1. Ouvrez la boîte de dialogue Propriétés de l'imprimante.
- 2. Sélectionnez les options à inclure dans la nouvelle tâche d'impression.
- Cliquez sur l'option Réglages rapides pour tâche d'impression si elle est disponible sur l'onglet actuel.
- Entrez le nom de la nouvelle tâche d'impression dans la liste déroulante Réglages rapides pour tâche d'impression, puis cliquez sur Enregistrer. Le réglage rapide pour tâche d'impression est ajouté à la liste déroulante.

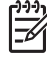

**Remarque** Si vous ajoutez des options à la tâche d'impression, renommezla, puis cliquez sur **OK**.

## Suppression d'un réglage rapide pour tâche d'impression

Pour supprimer un réglage rapide pour tâche d'impression, procédez de la manière suivante.

- Ouvrez la boîte de dialogue Propriétés de l'imprimante. La plupart des onglets proposent, dans leur partie supérieure, une liste déroulante de réglages rapides pour tâches d'impression.
- 2. Cliquez sur l'option **Réglages rapides pour tâche d'impression** si elle est disponible sur l'onglet actuel.
- 3. Dans la liste déroulante, sélectionnez la tâche d'impression à supprimer, puis cliquez sur **Supprimer**.

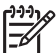

Remarque Certains réglages rapides pour tâche d'impression ne peuvent pas être supprimés.

# Impression recto verso

La fonction d'impression recto verso permet d'imprimer sur les deux faces du papier. L'impression recto verso permet d'économiser le papier et de préserver les ressources naturelles.

## Impression d'un document recto verso

Pour imprimer un document recto verso, procédez de la manière suivante.

- 1. Ouvrez la boîte de dialogue Propriétés de l'imprimante.
- 2. Cliquez sur l'onglet Raccourcis d'impression.
- 3. Dans la liste déroulante **Que souhaitez-vous faire**, cliquez sur **Impression** recto verso.
- 4. Dans la liste déroulante Impression recto verso, cliquez sur Manuelle.
- 5. Sélectionnez les autres paramètres d'impression appropriés, puis cliquez sur **OK**. L'imprimante traite les pages impaires en premier.
- 6. Après l'impression des pages impaires, rechargez les pages imprimées, face imprimée vers le haut.

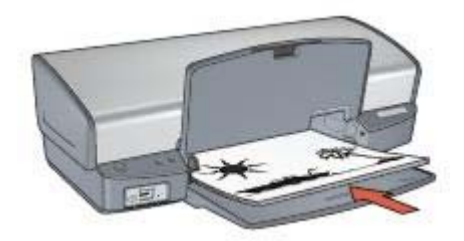

7. Cliquez sur **Continuer** pour imprimer les pages paires.

## Impression d'un document recto verso relié

Sélectionnez le type de reliure que vous souhaitez obtenir pour le document imprimé en recto verso, puis suivez les étapes pour appliquer cette reliure.

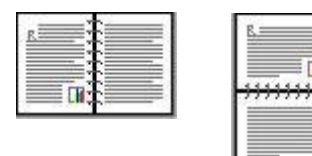

**Reliure livre** 

#### Reliure bloc-notes

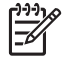

Remarque La reliure livre est le type de reliure le plus courant.

## **Reliure livre**

Pour imprimer un document recto verso avec une reliure livre, procédez de la manière suivante.

- 1. Ouvrez la boîte de dialogue Propriétés de l'imprimante.
- 2. Cliquez sur l'onglet Raccourcis d'impression.
- 3. Dans la liste déroulante **Que souhaitez-vous faire**, cliquez sur **Impression** recto verso.
- 4. Dans la liste déroulante Impression recto verso, cliquez sur Manuellement.
- 5. Sélectionnez les autres paramètres d'impression appropriés, puis cliquez sur **OK**. L'imprimante traite les pages impaires en premier.
- 6. Après l'impression des pages impaires, rechargez les pages imprimées, face imprimée vers le haut.

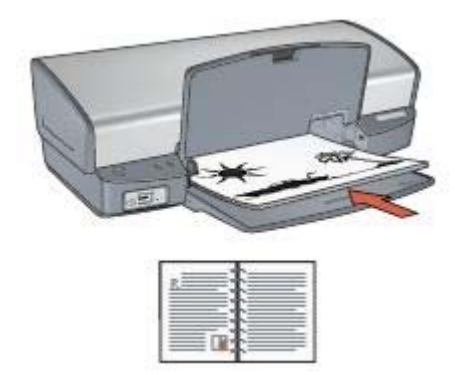

7. Cliquez sur **Continuer** pour imprimer les pages paires.

## **Reliure bloc-notes**

Pour imprimer un document recto verso avec une reliure bloc-notes, procédez de la manière suivante.

- 1. Ouvrez la boîte de dialogue Propriétés de l'imprimante.
- 2. Cliquez sur l'onglet **Finition**.

- 3. Cochez les cases suivantes :
  - Impression recto verso (manuelle)
  - Conserver la mise en page
  - Retourner les pages vers le haut
- 4. Sélectionnez les autres paramètres d'impression appropriés, puis cliquez sur **OK**. L'imprimante traite les pages impaires en premier.
- 5. Après l'impression des pages impaires, rechargez les pages imprimées, face imprimée vers le haut selon l'orientation du document (portrait ou paysage).

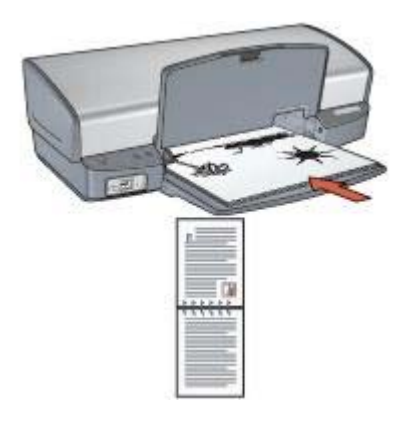

## Portrait :

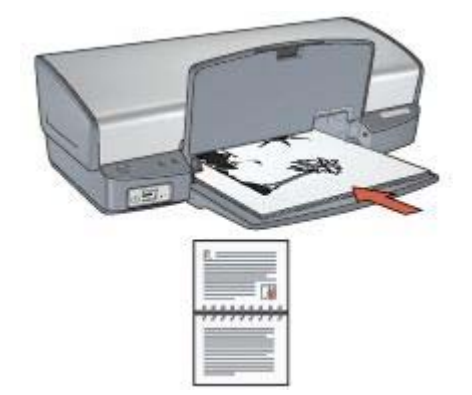

## Paysage :

6. Cliquez sur **Continuer** pour imprimer les pages paires.

# **Redimensionnement d'un document**

Utilisez le logiciel d'impression pour l'une des tâches suivantes.

- Imprimer un document sur un papier de format différent de celui pour lequel il a été mis en page.
- Réduire ou agrandir le texte et les graphiques sur une page imprimée.

#### Impression sur un format de papier différent

Utilisez cette fonction pour imprimer un document formaté pour un format de papier sur un autre format de papier. Cette fonction peut être utile si vous n'avez pas le bon format de papier disponible.

Par exemple, si votre document a été mis en forme pour du papier de type Lettre, mais que vous n'avez pas de papier de ce format, vous pouvez imprimer le document dans un autre format de papier disponible.

Pour redimensionner le document dans un format de papier différent, procédez de la manière suivante.

- 1. Ouvrez la boîte de dialogue Propriétés de l'imprimante.
- 2. Cliquez sur l'onglet Effets.
- Cochez la case Print document on (Imprimer le document sur), puis sélectionnez le format de papier cible dans la liste déroulante.
   Le format de papier cible est le format de papier sur lequel vous imprimez et non le format pour lequel le document a été mis en forme.
- 4. Procédez de l'une des manières suivantes.

| Objectif                                                                                  | Action                                           |
|-------------------------------------------------------------------------------------------|--------------------------------------------------|
| Réduire ou agrandir le document pour<br>qu'il rentre dans le format de papier<br>cible.   | Cochez la case Ajuster au format.                |
| Imprimer le document dans son<br>format d'origine sur le format de<br>papier sélectionné. | Ne cochez pas la case <b>Ajuster au format</b> . |

5. Sélectionnez les autres paramètres d'impression appropriés, puis cliquez sur OK.

#### Réduction ou agrandissement du texte et des graphiques

Utilisez cette fonction pour réduire ou agrandir le texte et les graphiques imprimés sans changer le format du papier.

Pour réduire ou agrandir le texte et les graphiques, procédez de la manière suivante.

- 1. Ouvrez la boîte de dialogue Propriétés de l'imprimante.
- 2. Cliquez sur l'onglet Effets.
- 3. Dans la case % du format normal, tapez le pourcentage que vous voulez appliquer à la réduction ou à l'agrandissement du texte et des graphiques.

La valeur 100 représente le format réel du texte et des graphiques. Tapez un nombre inférieur à 100 pour réduire le texte et les graphiques. Tapez un nombre supérieur à 100 pour agrandir le texte et les graphiques.

4. Sélectionnez les autres paramètres d'impression appropriés, puis cliquez sur OK.

## Filigranes

Les filigranes sont imprimés à l'arrière-plan des documents.

## Application d'un filigrane existant

Pour appliquer un filigrane à un document, procédez de la manière suivante.

- 1. Ouvrez la boîte de dialogue Propriétés de l'imprimante.
- 2. Cliquez sur l'onglet Effets.
- Dans la liste déroulante Filigranes, cliquez sur un filigrane.
  Si vous ne souhaitez pas utiliser les filigranes fournis, vous pouvez créer un filigrane.
- 4. Procédez de l'une des manières suivantes :
  - Pour que le filigrane apparaisse uniquement sur la première page, cochez la case Première page seulement.
  - Pour que le filigrane apparaisse sur toutes les pages imprimées, ne cochez pas la case Première page seulement.
- 5. Pour imprimer le document, suivez les instructions relatives au type de papier.

#### Création ou modification d'un filigrane

Pour créer ou modifier un filigrane, procédez de la manière suivante.

- 1. Ouvrez la boîte de dialogue Propriétés de l'imprimante.
- 2. Cliquez sur l'onglet Effets.
- Cliquez sur le bouton Modifier. La boîte de dialogue Détails du filigrane apparaît.
- 4. Procédez de l'une des manières suivantes :
  - Cliquez sur le bouton **Nouveau**.
  - Sélectionnez un filigrane à modifier.
- 5. Entrez le texte du filigrane, puis sélectionnez son inclinaison et ses attributs de police.
- 6. Après avoir défini les paramètres du filigrane, cliquez sur OK.

Pour obtenir des instructions sur l'application des filigranes, suivez les étapes pour appliquer un filigrane existant sur un document.

Utilisez l'aide Qu'est-ce que c'est ? pour en savoir plus sur les fonctions de la boîte de dialogue Propriétés de l'imprimante.

# 9 Logiciel d'impression

- Utilisez la boîte de dialogue Propriétés de l'imprimante pour sélectionner des options d'impression.
- Utilisez l'aide Qu'est-ce que c'est ? pour en savoir plus sur les paramètres d'impression spécifiques.
- Consultez la fenêtre Ink Status (Niveau d'encre) pour connaître le niveau d'encre approximatif dans chaque cartouche.
- Téléchargez des mises à jour du logiciel d'impression pour bénéficier des fonctionnalités et améliorations les plus récentes.

# Boîte de dialogue Propriétés de l'imprimante

L'imprimante est contrôlée par le logiciel installé sur l'ordinateur. Le logiciel d'impression (également appelé "*pilote d'impression*") vous permet de modifier les paramètres d'impression d'un document.

Pour modifier les paramètres d'impression, ouvrez la boîte de dialogue Propriétés de l'imprimante.

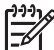

**Remarque** La boîte de dialogue Propriétés de l'imprimante est également appelée boîte de dialogue Préférences de l'imprimante.

## Ouvrez la boîte de dialogue Propriétés de l'imprimante.

Pour ouvrir la boîte de dialogue Propriétés de l'imprimante, procédez comme suit :

- 1. Ouvrez le fichier à imprimer.
- 2. Cliquez sur **Fichier**, **Imprimer**, puis sur **Propriétés** ou **Préférences**. La boîte de dialogue Propriétés de l'imprimante s'affiche.

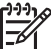

Remarque La procédure d'accès à la boîte de dialogue Propriétés de l'imprimante peut varier en fonction du logiciel utilisé.

## Aide Qu'est-ce que c'est ?

Utilisez l'aide Qu'est-ce que c'est ? pour en savoir plus sur les fonctions de la boîte de dialogue Propriétés de l'imprimante.

# Aide Qu'est-ce que c'est?

Utilisez la fonction d'aide Qu'est-ce que c'est ? pour plus d'informations sur les options d'impression disponibles.

- 1. Placez le curseur sur la fonction sur laquelle vous souhaitez obtenir plus d'informations.
- Cliquez avec le bouton droit de la souris. La zone Qu'est-ce que c'est ? apparaît.
- 3. Placez le curseur sur la zone **Qu'est-ce que c'est ?**, puis cliquez avec le bouton gauche de la souris.

Une explication de la fonction s'affiche.

# Fenêtre Niveau d'encre

La fenêtre Ink Status (Niveau d'encre) apparaît chaque fois que l'imprimante imprime un fichier. Elle indique le niveau d'encre approximatif de chaque cartouche. Pour fermer la fenêtre Ink Status (Niveau d'encre), cliquez sur **Fermer**.

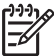

 Remarque Cette fonction est peut-être indisponible dans votre environnement d'exploitation.

## Informations sur les cartouches d'impression et commande de cartouches

Pour plus d'informations sur les cartouches d'impression et un lien vers le site HP permettant de commander des cartouches d'impression, cliquez sur le bouton **Print Cartridge Information (Informations sur les cartouches d'impression)**.

## Affichage de la fenêtre Ink Status (Niveau d'encre)

Pour empêcher la fenêtre Ink Status (Niveau d'encre) d'apparaître lorsque vous imprimez, cochez la case **Ne plus afficher cette boîte de dialogue** dans le coin inférieur gauche de la fenêtre.

Si vous avez choisi de ne pas afficher la fenêtre Ink Status (Niveau d'encre), mais que vous souhaitez la voir lorsque vous imprimez, procédez de la manière suivante.

- Pour Windows 2000, cliquez sur Démarrer, puis sur Paramètres. Pour Windows XP, cliquez sur Démarrer, puis sur Imprimantes et télécopieurs. La liste des imprimantes installées sur votre ordinateur apparaît.
- 2. Mettez en surbrillance le nom de l'imprimante, puis cliquez dessus avec le bouton droit de la souris pour afficher une liste d'options.
- 3. Cliquez sur **Propriétés**.

La boîte de dialogue Propriétés de l'imprimante apparaît.

- 4. Cliquez sur l'onglet Paramètres du périphérique.
- 5. Sous l'option **Display Ink Status Window (Afficher la fenêtre Niveau d'encre)**, cliquez sur **Activé**, puis sur **OK**.

# Téléchargement des mises à jour du logiciel d'impression

Téléchargez régulièrement (à intervalle de quelques mois) les dernières mises à jour du logiciel d'impression afin de bénéficier des fonctionnalités et des améliorations les plus récentes.

- 1. Connectez-vous à Internet.
- Pour Windows 2000, cliquez sur Démarrer, sur Programmes, sur HP, puis sur Mises à jour de logiciels HP. Pour Windows XP, cliquez sur Démarrer, sur Tous les programmes, sur HP, puis sur Mises à jour de logiciels HP. La fenêtre Mises à jour de logiciels HP apparaît.
- 3. Cliquez sur Next (Suivant).

L'outil de mise à jour des logiciels HP recherche des mises à jour du logiciel d'impression sur le site Web HP.

- Si l'ordinateur est équipé de la plus récente version du logiciel d'impression, la fenêtre Mises à jour de logiciels HP affiche le message Aucune mise à jour disponible pour votre système.
- Si l'ordinateur ne dispose pas de la dernière version du logiciel d'impression, une mise à jour logicielle apparaît dans la fenêtre Mises à jour de logiciels HP.
- 4. Si une mise à jour logicielle est disponible, cochez la case en regard de son nom.
- 5. Cliquez sur **Install (Installer)**.
- 6. Suivez les instructions à l'écran.

## Téléchargement du logiciel HP Image Zone

L'installation de la mise à jour du logiciel d'impression téléchargée depuis le site Web de HP n'actualise pas le logiciel HP Image Zone éventuellement installé sur votre ordinateur. Pour plus d'informations sur la mise à jour du logiciel HP Image Zone, reportez-vous à l'aide de HP Image Zone.

# **10** Maintenance

- Installation des cartouches d'impression
- Activation de la fonction Désactivation automatique
- Alignement des cartouches d'impression
- Etalonnage des couleurs
- Etalonnage de la qualité d'impression
- Nettoyage automatique des cartouches d'impression
- Impression d'une page de test
- Affichage des niveaux d'encre estimés
- Maintenance de l'imprimante
- Nettoyage des taches d'encre sur la peau et les vêtements
- Nettoyage manuel des cartouches d'impression
- Maintenance des cartouches d'impression
- Boîte à outils de l'imprimante

# Installation des cartouches d'impression

Pour remplacer les cartouches d'impression, assurez-vous de disposer des cartouches appropriées, puis installez-les dans leur support.

#### Combinaisons de cartouches d'impression

Pour la plupart des documents à imprimer, utilisez la cartouche d'impression trichromique et la cartouche d'impression noire. Lors de l'impression de photos, utilisez la cartouche d'impression photo avec la cartouche d'impression trichromique.

Installez toujours la cartouche d'impression trichromique du côté gauche du support des cartouches.

Installez toujours la cartouche noire ou photo du côté droit du support des cartouches.

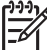

Remarque Pour identifier aisément le côté du support sur lequel vous devez installer la cartouche, faites correspondre le symbole imprimé sur la cartouche avec celui qui apparaît au-dessus du support des cartouches.

#### Numéros de sélection

Lors de l'achat des cartouches d'impression de rechange, repérez le numéro de sélection de la cartouche recherchée.

Ce numéro peut se trouver à trois endroits.

 Etiquette du numéro de sélection : lisez l'étiquette qui figure sur la cartouche d'impression que vous remplacez.

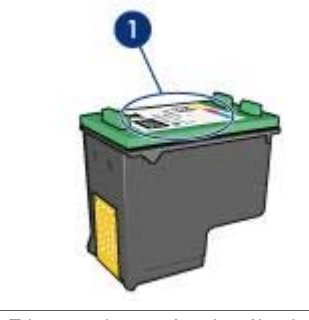

1 Etiquette du numéro de sélection

- Documentation de l'imprimante : pour obtenir une liste des numéros de sélection des cartouches d'impression, consultez le guide de référence fourni avec l'imprimante.
- Boîte de dialogue Print Cartridge Information (Informations sur les cartouches d'impression) : pour obtenir une liste des numéros de sélection des cartouches d'impression, ouvrez la Boîte à outils de l'imprimante et cliquez sur l'onglet Niveau d'encre estimé, puis sur le bouton Print Cartridge Information (Informations sur les cartouches d'impression).

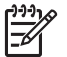

**Remarque** Cette fonction est peut-être indisponible dans votre environnement d'exploitation.

## Mode d'économie d'encre

L'imprimante peut fonctionner avec une seule cartouche d'impression. Pour plus d'informations, reportez-vous à la section Mode d'économie d'encre.

## Instructions d'installation

Pour installer une cartouche d'impression, procédez comme suit :

- 1. Vérifiez que l'imprimante est sous tension.
- 2. Chargez une pile de papier ordinaire de format Lettre ou A4 dans le bac d'entrée.
- 3. Ouvrez le capot de l'imprimante.
- 4. Patientez jusqu'à ce que le support des cartouches se déplace vers le côté droit de l'imprimante et s'immobilise.
- 5. Poussez la cartouche d'impression vers le bas et faites-la glisser hors du support.

#### Chapitre 10

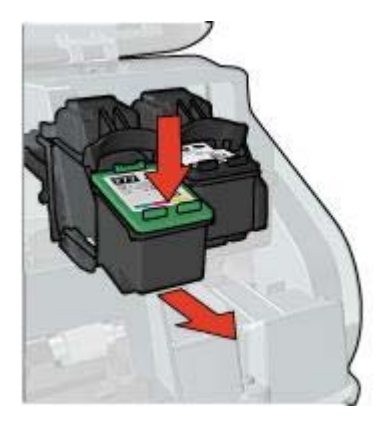

6. Retirez la cartouche d'impression de rechange de son emballage et retirez doucement le ruban adhésif. Tenez la cartouche de sorte que les bandes de cuivre se trouvent en bas et face à l'imprimante.

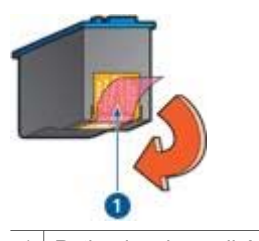

1 Retirer le ruban adhésif

- Attention Ne touchez ni les gicleurs des cartouches d'impression, ni les contacts en cuivre. Si vous touchez ces pièces, vous risquez d'entraîner des obstructions, d'empêcher l'encre de s'écouler et de créer des problèmes de connexion électrique. Ne retirez pas les bandes de cuivre. Ces contacts électriques sont nécessaires au fonctionnement de l'imprimante.
- 7. Faites glisser la cartouche d'impression dans le support en observant un angle ascendant jusqu'à ce que la cartouche soit bien en place.

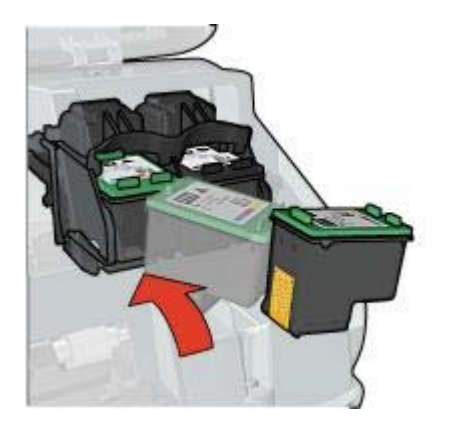

8. Fermez le capot de l'imprimante.

Alignez les cartouches d'impression afin de garantir une qualité d'impression optimale.

Pour plus d'informations sur le stockage des cartouches d'impression, reportez-vous à la rubrique Entretien des cartouches d'impression.

Pour plus d'informations sur le recyclage des cartouches d'impression vides, reportezvous à la section Récupération des cartouches d'impression.

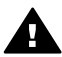

**Avertissement** Conservez les cartouches d'impression, usagées ou neuves, hors de portée des enfants.

# Activation de la fonction Désactivation automatique

Sélectionnez la fonction de désactivation automatique pour que l'imprimante passe automatiquement en mode d'attente après 30 minutes d'inactivité et soit automatiquement réactivée par l'envoi de tâches d'impression. La sélection de la fonction de désactivation automatique annule le mode d'économie d'énergie FEMP.

Pour activer la fonction Désactivation automatique, procédez comme suit :

 Pour Windows 2000, cliquez sur Démarrer, sur Paramètres, puis sur Imprimantes. Pour Windows XP, cliquez sur Démarrer, puis sur Imprimantes et télécopieurs.

La liste des imprimantes installées sur votre ordinateur apparaît.

- 2. Mettez en surbrillance le nom de l'imprimante, puis cliquez dessus avec le bouton droit de la souris pour afficher une liste d'options.
- Cliquez sur Propriétés. La boîte de dialogue Propriétés de l'imprimante apparaît.
- 4. Cliquez sur l'onglet Paramètres du périphérique.
- 5. Sélectionnez l'option Activer la fonction Désactivation automatique du matériel, cliquez sur Activée, puis sur OK.

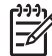

**Remarque** Cette fonction est peut-être indisponible dans votre environnement d'exploitation.

# Alignement des cartouches d'impression

Après avoir installé une cartouche d'impression, alignez les cartouches afin de garantir une qualité d'impression optimale.

Pour aligner les cartouches d'impression, procédez de la manière suivante.

- 1. Chargez une pile de papier ordinaire blanc de format Lettre ou A4 dans le bac d'entrée.
- 2. Ouvrez la Boîte à outils de l'imprimante.
- 3. Cliquez sur Aligner les cartouches d'encre.
- 4. Cliquez sur Aligner, puis suivez les instructions à l'écran.

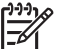

Remarque Cette fonction est peut-être indisponible dans votre environnement d'exploitation.

# Etalonnage des couleurs

Effectuez un étalonnage des couleurs uniquement si les couleurs des photos imprimées avec la cartouche d'impression photo présentent une dominante de couleur.

Avant d'effectuer un étalonnage des couleurs, alignez les cartouches d'impression, puis effectuez une deuxième impression de la photo. Si les couleurs présentent encore une dominante de couleur, effectuez un étalonnage des couleurs.

Pour étalonner les couleurs, procédez de la manière suivante.

- 1. Chargez une pile de papier ordinaire blanc de format Lettre ou A4 dans le bac d'entrée.
- 2. Vérifiez que la cartouche d'impression trichromique et la cartouche d'impression photo sont bien installées dans l'imprimante.
- 3. Ouvrez la Boîte à outils de l'imprimante.
- 4. Cliquez sur Etalonner la couleur.
- 5. Cliquez sur **Démarrer**, puis suivez les instructions à l'écran.

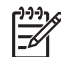

 Remarque Cette fonction est peut-être indisponible dans votre environnement d'exploitation.

## Etalonnage de la qualité d'impression

Effectuez un étalonnage de la qualité d'impression si des lignes horizontales claires ou sombres apparaissent sur des documents imprimés à l'aide des cartouches trichromique et noire.

Avant d'effectuer un étalonnage de la qualité d'impression, nettoyez les cartouches d'impression, puis effectuez une deuxième impression du document. Si les lignes sont toujours présentes, effectuez un étalonnage de la qualité d'impression.

Pour étalonner la qualité d'impression, procédez comme suit :

- 1. Chargez une pile de papier ordinaire blanc de format Lettre ou A4 dans le bac d'entrée.
- 2. Vérifiez qu'une cartouche d'impression noire et une cartouche trichromique sont bien installées dans l'imprimante.
- 3. Ouvrez la Boîte à outils de l'imprimante.

4. Cliquez sur Etalonnage de la qualité d'impression.

5. Cliquez sur **Continuer**, puis suivez les instructions à l'écran.

[]-)-)-

Remarque Cette fonction est peut-être indisponible dans votre environnement d'exploitation.

# Nettoyage automatique des cartouches d'impression

Si des lignes ou des points manquent sur l'impression ou si les pages comportent des taches, le niveau d'impression des cartouches est insuffisant ou les cartouches doivent être nettoyées.

Si les cartouches contiennent suffisamment d'encre, procédez de la manière suivante pour les nettoyer automatiquement.

- 1. Ouvrez la Boîte à outils de l'imprimante.
- 2. Cliquez sur Nettoyer les cartouches d'encre.
- 3. Cliquez sur Nettoyer, puis suivez les instructions à l'écran.

Si, après le nettoyage, des lignes ou des points manquent toujours sur l'impression, remplacez les cartouches d'impression.

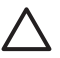

Attention Ne nettoyez les cartouches d'impression que si c'est nécessaire. Tout nettoyage inutile des cartouches gaspille de l'encre et réduit leur durée de vie.

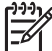

Remarque Cette fonction est peut-être indisponible dans votre environnement d'exploitation.

# Impression d'une page de test

Suivez les instructions ci-après pour imprimer une page de test :

- 1. Ouvrez la Boîte à outils de l'imprimante.
- Cliquez sur le bouton Imprimer une page de test, puis suivez les instructions à l'écran.

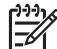

Remarque Cette fonction est peut-être indisponible dans votre environnement d'exploitation.

# Affichage des niveaux d'encre estimés

Suivez les instructions ci-après pour afficher les niveaux d'encre estimés des cartouches installées dans votre imprimante :

- 1. Ouvrez la Boîte à outils de l'imprimante.
- 2. Cliquez sur l'onglet Niveau d'encre estimé.

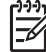

Remarque Si les cartouches d'impression ont déjà été utilisées avant leur installation dans l'imprimante, les niveaux d'encre estimés n'apparaîtront pas sur l'onglet Niveau d'encre estimé. L'onglet Niveau d'encre estimé contient également des informations relatives aux commandes de cartouches d'impression. Pour afficher ces informations, cliquez sur le bouton **Print Cartridge Information (Informations sur les cartouches d'impression)**.

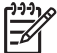

 Remarque Cette fonction est peut-être indisponible dans votre environnement d'exploitation.

# Maintenance de l'imprimante

L'imprimante projette l'encre sur le papier sous la forme d'un fin nuage. Des résidus d'encre risquent ainsi de se déposer sur le boîtier de l'imprimante et sur les surfaces adjacentes. Pour retirer les dépôts, les taches ou l'encre sèche sur l'extérieur de l'imprimante, utilisez un chiffon doux humidifié.

Lors du nettoyage de l'imprimante, respectez les consignes suivantes :

- Ne nettoyez pas l'intérieur de l'imprimante. N'utilisez jamais de liquides à l'intérieur de l'imprimante.
- N'utilisez pas de nettoyants ménagers ou de détergents. Si un nettoyant ménager ou un détergent a été utilisé pour nettoyer l'imprimante, essuyez les surfaces extérieures avec un chiffon doux humidifié.
- Ne lubrifiez *pas* la tige sur laquelle le support de la cartouche d'impression se déplace. Le bruit émis par le support lors de ses déplacements est normal.

# Nettoyage des taches d'encre sur la peau et les vêtements

Suivez les instructions ci-après pour enlever les taches d'encre sur la peau et les vêtements :

| Surface                 | Remède                                                              |
|-------------------------|---------------------------------------------------------------------|
| Peau                    | Lavez la zone concernée avec du savon abrasif.                      |
| Vêtements blancs        | Nettoyez avec de l'eau de Javel et de l'eau froide.                 |
| Vêtements de<br>couleur | Nettoyez avec de l'ammoniaque mousseuse et de l'eau <i>froide</i> . |

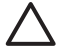

**Attention** Utilisez toujours de l'eau froide pour détacher les vêtements. L'eau tiède ou chaude risque de fixer la couleur de l'encre sur les vêtements.

# Nettoyage manuel des cartouches d'impression

Si l'imprimante est utilisée dans un milieu poussiéreux, quelques résidus peuvent s'accumuler sur les contacts des cartouches d'impression.

## Fournitures de nettoyage

Vous devez disposer des éléments suivants pour nettoyer les cartouches d'impression :

- De l'eau distillée (l'eau du robinet peut contenir des polluants susceptibles d'endommager la cartouche d'impression)
- Des cotons-tiges ou autres matériaux doux non pelucheux qui ne collent pas aux cartouches

Veillez à ne pas vous mettre d'encre sur les mains ou sur les vêtements lors du nettoyage.

## Préparation au nettoyage

- 1. Ouvrez le capot de l'imprimante.
- 2. Patientez jusqu'à ce que le support des cartouches d'impression se déplace vers le côté droit de l'imprimante et qu'il s'immobilise.
- 3. Enlevez les cartouches d'impression et placez-les sur une feuille de papier, les bandes de cuivre vers le haut.

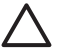

Attention Ne laissez pas les cartouches d'impression hors de l'imprimante pendant plus de 30 minutes.

#### Instructions de nettoyage

- 1. Imbibez légèrement un coton-tige avec de l'eau distillée, puis égouttez-le bien.
- 2. Frottez doucement les contacts en cuivre de la cartouche avec ce coton-tige.

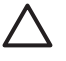

Attention Ne touchez pas les gicleurs d'encre de la cartouche. Si vous touchez les gicleurs d'encre, vous risquez d'obstruer les gicleurs, d'empêcher l'écoulement de l'encre et d'endommager les connexions électriques.

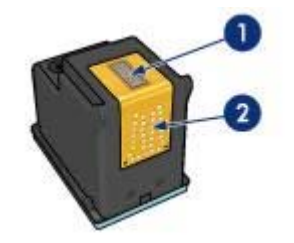

- 1 Gicleurs d'encre (ne pas toucher)
- 2 Contacts en cuivre
- Répétez ce processus jusqu'à ce qu'il n'y ait ni résidu d'encre ni poussière sur le coton.
- 4. Insérez les cartouches d'impression, puis refermez le capot de l'imprimante.

# Maintenance des cartouches d'impression

Suivez les conseils ci-dessous pour entretenir vos cartouches d'impression HP et assurer une qualité d'impression constante.

- Conservez toutes les cartouches d'impression dans leur emballage étanche tant que vous n'en avez pas besoin. Les cartouches d'impression doivent être stockées dans une pièce à température ambiante (entre 15° et 35° C ou entre 59° et 95° F).
- Ne retirez le ruban adhésif des gicleurs d'encre que lorsque vous êtes prêt à installer la cartouche d'impression dans l'imprimante. Si le ruban adhésif a été retiré de la cartouche, n'essayez pas de le remettre. Vous risqueriez d'endommager la cartouche.

Pour stocker des cartouches d'impression, suivez ces instructions.

## Stockage des cartouches d'impression

Lorsque les cartouches d'impression sont retirées de l'imprimante, stockez-les dans un dispositif de protection de cartouche ou dans le coffret en plastique hermétique livré avec la cartouche d'impression photo.

Si vous stockez la cartouche d'impression dans un coffret en plastique hermétique, vérifiez que les gicleurs d'encre sont positionnés face vers le bas et n'entrent pas en contact avec le coffret.

#### Insertion de la cartouche d'impression dans son dispositif de protection

Faites glisser la cartouche d'impression à l'intérieur du dispositif en l'inclinant légèrement, puis positionnez-la correctement.

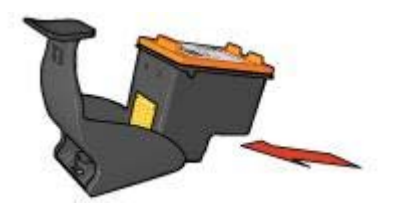

## Retrait de la cartouche d'impression de son dispositif de protection

Appliquez une pression vers le bas et l'arrière sur la partie supérieure du dispositif pour libérer la cartouche d'impression. Faites glisser la cartouche d'impression en dehors du dispositif.

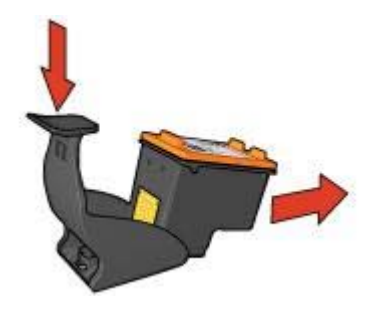

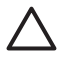

**Attention** Veillez à ne pas laisser tomber la cartouche d'impression. Vous risqueriez de l'endommager.

# Boîte à outils de l'imprimante

La Boîte à outils de l'imprimante propose plusieurs outils permettant d'améliorer les performances de l'imprimante.

Elle permet d'effectuer les tâches suivantes :

- Activer la fonction Désactivation automatique
- Aligner les cartouches d'impression
- Etalonner les couleurs
- Etalonner la qualité d'impression
- Nettoyer les cartouches d'impression
- Imprimer une page de test
- Visualiser les niveaux d'encre estimés

#### Utilisation de la Boîte à outils

Suivez les instructions ci-après pour utiliser la Boîte à outils de l'imprimante :

- 1. Ouvrez la boîte de dialogue Propriétés de l'imprimante.
- 2. Cliquez sur l'onglet **Services**, puis sur le bouton **Effectuer la maintenance de ce périphérique**.

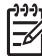

**Remarque** Cette fonction est peut-être indisponible dans votre environnement d'exploitation.

# **11** Dépannage

- L'imprimante n'imprime pas
- Bourrage papier
- Problèmes de papier
- L'imprimante est bloquée
- Problèmes relatifs aux cartouches d'impression
- Les photos ne s'impriment pas correctement
- Problèmes avec PictBridge
- La qualité d'impression est médiocre
- Impression de mauvaise qualité
- Problèmes avec des documents sans bordures
- Messages d'erreur
- Les voyants de l'imprimante clignotent ou sont allumés
- Le document s'imprime lentement
- Si les problèmes persistent

# L'imprimante n'imprime pas

## Premiers points à vérifier

Vérifiez les points suivants si l'imprimante ne fonctionne pas :

- L'imprimante est connectée à la source d'alimentation.
- Les connexions de câbles sont bonnes.
- L'imprimante est sous tension.
- Les cartouches d'impression sont adaptées à l'imprimante et sont correctement installées.
- Le papier ou autre support est correctement chargé dans le bac d'entrée.
- Le capot de l'imprimante est fermé.
- La porte d'accès arrière est fixée.

## Vérification des voyants de l'imprimante

Les voyants de l'imprimante indiquent l'état de cette dernière et vous signalent un problème potentiel.

Pour plus d'informations, reportez-vous à la section Les voyants de l'imprimante clignotent ou sont allumés.

## Vérification de la connexion du câble de l'imprimante

Si le câble de l'imprimante est relié à un concentrateur USB, un conflit d'impression peut se produire. Il existe deux méthodes pour résoudre ce conflit :

- Connectez directement le câble d'imprimante USB à votre ordinateur.
- N'utilisez aucun autre périphérique USB connecté au concentrateur lors d'une impression.
#### Contrôle de la file d'attente d'impression

L'imprimante ne pourra pas imprimer si une tâche reste "bloquée" dans la file d'attente d'impression. Pour résoudre ce problème, procédez de la manière suivante.

- Sous Windows 2000, cliquez sur Démarrer, sur Paramètres, puis sur Imprimantes. Sous Windows XP, cliquez sur Démarrer, puis sur Imprimantes et télécopieurs.
- 2. Double-cliquez sur le nom de l'imprimante HP Deskjet.
- 3. Dans le menu Imprimante, cliquez sur Suspendre l'impression.
- 4. Revenez dans le menu Imprimante et cliquez sur Annuler tous les documents.
- 5. Cliquez sur Oui.
- 6. Dans le menu Imprimante, cliquez sur Reprendre l'impression.
- 7. S'il reste des documents dans la liste, redémarrez l'ordinateur.
- S'il reste encore des documents dans la liste après le redémarrage, répétez les étapes 1 à 6.

#### Si l'imprimante ne fonctionne toujours pas

- 1. Sélectionnez la rubrique décrivant le mieux le problème.
  - Bourrage papier
  - Message "Manque de papier"
  - L'imprimante éjecte du papier
  - L'imprimante est bloquée
- 2. Si l'imprimante ne fonctionne toujours pas, arrêtez puis redémarrez votre ordinateur.

# **Bourrage papier**

Pour dégager un bourrage papier, procédez comme suit :

- Appuyez sur le bouton de reprise. Si le problème de bourrage papier n'est pas résolu, passez à l'étape suivante.
- 2. Mettez l'imprimante hors tension.
- 3. Retirez la porte d'accès arrière. Appliquez une pression vers la droite sur la poignée, puis tirez la porte.

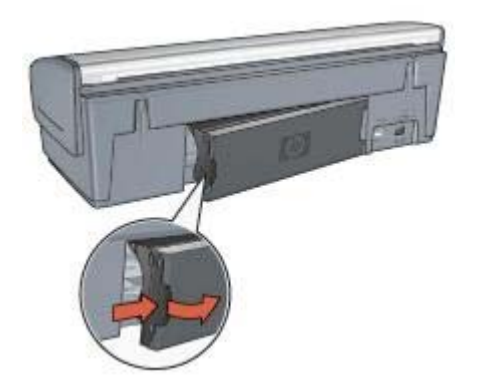

- Retirez tout papier qui se trouve à l'intérieur de l'imprimante en tirant dessus par l'arrière de l'imprimante.
   Si vous imprimez des étiquettes, vérifiez si une étiquette ne s'est pas détachée
- de la feuille d'étiquettes lors du passage dans l'imprimante.5. Remettez correctement en place la porte d'accès arrière.

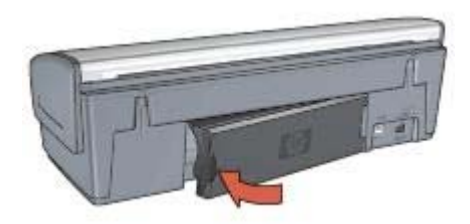

6. Si le bourrage papier ne peut pas être supprimé depuis l'arrière de l'imprimante, relevez le capot de l'imprimante, supprimez le bourrage depuis l'avant de l'imprimante, puis abaissez à nouveau le capot.

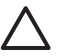

**Attention** Faites attention lorsque vous supprimez le bourrage papier depuis l'avant de l'imprimante car vous risquez d'endommager l'imprimante.

- 7. Mettez l'imprimante sous tension, puis appuyez sur le bouton de reprise.
- 8. Imprimez de nouveau le document.

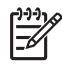

**Remarque** Si les bourrages papier se produisent souvent, essayez d'utiliser un papier à fort grammage. Reportez-vous au guide de référence pour obtenir des détails sur les grammages des différents papiers.

# Problèmes de papier

#### Le type de papier ne convient pas à l'imprimante

Essayez une ou plusieurs des solutions suivantes :

- Réduisez le nombre de feuilles dans le bac d'entrée.
- Retirez le papier contenu dans le bac d'entrée, puis rechargez-le.
- Utilisez un type de papier différent.

#### L'imprimante éjecte du papier

Si l'imprimante éjecte du papier, effectuez l'une des opérations suivantes :

- Si vous effectuez un étalonnage des couleurs, installez les cartouches trichromique et photo.
- Vérifiez que la bande protectrice (ruban adhésif) a bien été retirée des cartouches d'impression.
- Si vous imprimez un document sans bordures et que les voyants de reprise et d'état des cartouches d'impression clignotent, vous imprimez certainement un document sans bordures avec uniquement la cartouche d'impression noire installée. Lors de l'impression d'un document sans bordures, la cartouche d'impression trichromique et la cartouche d'impression noire ou photo doivent être installées.

#### Message "Manque de papier"

Si le message "Manque de papier" apparaît, suivez les consignes ci-après.

#### Bourrage papier

Pour toute information sur le déblocage du papier, voir la page Bourrage papier.

#### L'imprimante entraîne plusieurs feuilles simultanément

Si l'imprimante imprime sur plusieurs feuilles à la fois, vérifiez ces points.

#### L'imprimante imprime plusieurs pages à la fois

Si l'imprimante imprime sur plusieurs feuilles à la fois, vérifiez les points suivants :

#### Grammage du papier

L'imprimante peut entraîner plusieurs feuilles simultanément si le papier est de grammage inférieur à celui recommandé. Utilisez le papier qui suit les recommandations indiquées. Pour plus d'informations sur les spécifications relatives au grammage du papier, reportez-vous au guide de référence fourni avec l'imprimante.

#### Chargement incorrect du papier

L'imprimante risque d'imprimer sur plusieurs feuilles de papier en même temps si le papier est chargé trop vers l'arrière de l'imprimante ou si le guide papier n'est pas bien positionné contre le papier. Rechargez le papier dans le bac d'entrée, en poussant le

papier jusqu'à ce que vous sentiez une résistance, puis faites glisser le guide papier pour le positionner contre le papier.

L'imprimante peut également imprimer sur plusieurs feuilles à la fois si différents types de papier sont contenus dans le bac d'entrée. Par exemple, du papier photo peut être mélangé à du papier ordinaire. Videz le bac d'entrée et chargez seulement le type de papier approprié pour le document à imprimer.

# L'imprimante est bloquée

Si l'imprimante se bloque lorsque vous imprimez un document, appuyez sur le bouton de **reprise**. Si l'impression ne redémarre pas, relevez le capot de l'imprimante, puis débranchez le câble d'alimentation à l'arrière de l'imprimante.

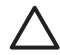

Attention Commencez par rechercher d'éventuelles pièces mal fixées ou cassées dans l'imprimante. Si vous en trouvez, accédez à la page www.hp.com/support ou contactez HP. Les numéros de téléphone de l'assistance sont répertoriés dans le guide de référence fourni avec l'imprimante ou sur la page www.hp.com/support.

Si vous ne trouvez aucune pièce mal fixée ou cassée, procédez aux étapes suivantes :

- Enlevez tous les éléments qui font obstruction, tels que les matériaux d'emballage ou l'adhésif, qui pourraient empêcher les cartouches d'impression de se déplacer.
- 2. Vérifiez que les cartouches d'impression sont installées correctement dans le support des cartouches.
- La cartouche d'impression trichromique doit être installée du côté gauche du support et la cartouche d'impression noire ou photo doit être installée du côté droit.
- 4. Supprimez les bourrages papier éventuels.
- 5. Abaissez le capot de l'imprimante.
- 6. Branchez le câble d'alimentation à l'arrière de l'imprimante, puis mettez l'imprimante sous tension.
  - Si le voyant de reprise ne clignote pas, relancez l'impression du document.
  - Si le voyant de reprise clignote, appuyez sur le bouton de reprise.
    Si le voyant continue à clignoter, répétez la procédure.

# Problèmes relatifs aux cartouches d'impression

#### Cartouche d'impression incorrecte

L'imprimante ne fonctionne que si les bonnes cartouches d'impression sont installées. Si vous recevez un message d'erreur relatif à la cartouche d'impression, cela signifie que l'une des cartouches ou les deux ne peuvent pas être utilisées dans l'imprimante.

Pour vérifier que vous avez installé les bonnes cartouches d'impression :

- 1. Ouvrez le capot de l'imprimante.
- 2. Lisez le numéro de sélection sur l'étiquette de la cartouche d'impression.

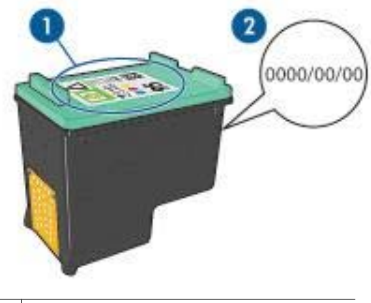

- 1 Etiquette du numéro de sélection
- 2 Date de garantie
- 3. Consultez la liste des cartouches d'impression qui peuvent être utilisées avec l'imprimante.
  - a. Ouvrez la Boîte à outils de l'imprimante.
  - b. Cliquez sur l'onglet Niveau d'encre estimé.
  - c. Cliquez sur le bouton Print Cartridge Information (Informations sur les cartouches d'impression) et affichez la liste des numéros de sélection des cartouches d'impression.

Le guide de référence fourni avec l'imprimante contient également les numéros de sélection des cartouches d'impression.

- 4. Vérifiez la date de garantie indiquée sur la cartouche d'impression.
- 5. Si le numéro de sélection de la cartouche est incorrect, ou si la date de garantie est dépassée, installez une nouvelle cartouche.
- Fermez le capot de l'imprimante.
  Si le voyant de reprise ne clignote pas, le problème est résolu.
  S'il clignote, consultez l'assistance technique HP à la page www.hp.com/support.

#### Message signalant un problème de cartouche

Si vous recevez un message concernant un problème avec l'une des cartouches d'impression, procédez aux étapes suivantes :

- 1. Relevez le capot de l'imprimante et enlevez la cartouche d'impression qui fait l'objet du message d'erreur.
- Réinstallez la cartouche.
  Si le voyant de reprise ne clignote pas, le problème est résolu.
  S'il clignote, passez à l'étape suivante.
- 3. Nettoyez manuellement la cartouche d'impression.
- Insérez à nouveau la cartouche d'impression et refermez le capot de l'imprimante. Si le voyant de reprise continue à clignoter, c'est que la cartouche est défectueuse, auquel cas elle doit être remplacée.

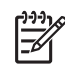

**Remarque** Si vous n'avez pas de cartouche de rechange disponible, vous pouvez imprimer avec une seule cartouche en mode d'économie d'encre.

 Si le voyant de reprise continue à clignoter alors que vous avez changé la cartouche, consultez l'assistance technique HP à la page www.hp.com/support.

#### Message "Impression avec le mode d'économie d'encre"

Lorsque l'imprimante détecte qu'une seule cartouche d'impression est installée, elle passe en mode d'économie d'encre. Ce mode d'impression vous permet d'imprimer avec une seule cartouche d'impression, mais il ralentit l'imprimante et donne des impressions de moins bonne qualité.

Si vous recevez le message "Impression avec le mode d'économie d'encre" alors que deux cartouches d'impression sont installées dans l'imprimante, vérifiez que vous avez bien retiré le ruban adhésif sur les deux cartouches. Lorsque le ruban adhésif de protection recouvre les contacts de la cartouche, l'imprimante ne peut pas détecter que celle-ci est installée.

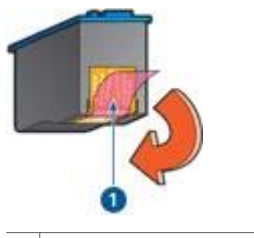

1 Retirez le ruban adhésif.

#### Message "La cartouche d'encre se trouve dans le mauvais compartiment"

Si vous recevez ce message d'erreur, cela signifie que la cartouche d'impression est installée du mauvais côté du support des cartouches.

Installez toujours la cartouche d'impression trichromique dans le compartiment *gauche* du support de cartouches.

Installez la cartouche d'impression noire ou photo dans le compartiment *droit* du support des cartouches.

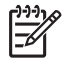

**Remarque** Pour identifier aisément le côté du support sur lequel vous devez installer la cartouche, faites correspondre le symbole imprimé sur la cartouche avec celui qui apparaît au-dessus du support des cartouches.

# Les photos ne s'impriment pas correctement

#### Vérification du bac à papier

1. Vérifiez que le papier photo se trouve bien dans le bac d'entrée, face à imprimer vers le bas.

Vérifiez que le papier photo est plat.

2. Faites glisser le papier vers l'avant jusqu'à ce qu'il se bloque.

 Faites glisser le guide papier pour le positionner contre le papier. N'appuyez pas trop fort contre le guide papier : le papier risquerait de se courber ou de gondoler.

#### Vérification des propriétés de l'imprimante

Ouvrez la boîte de dialogue Propriétés de l'imprimante et vérifiez les options suivantes.

| Onglet         | Réglage                                             |
|----------------|-----------------------------------------------------|
| Papier/Qualité | Format : format de papier approprié                 |
|                | Type : papier photo approprié                       |
|                | Qualité d'impression : Supérieure ou ppp<br>maximal |

#### Les couleurs présentent une dominante ou sont incorrectes

Si les couleurs des photos présentent une dominante ou sont incorrectes, procédez comme suit :

- 1. Vérifiez qu'aucune cartouche d'impression n'est presque vide. Si aucune des deux n'est presque vide, passez à l'étape 2.
- 2. Alignez les cartouches d'impressoin.
- 3. Imprimez de nouveau la photo.
- Si les couleurs présentent toujours une dominante ou sont incorrectes, procédez à un étalonnage des couleurs.
   Pour un étalonnage des couleurs, la cartouche d'impression photo et la cartouche d'impression trichromique doivent être installées.
- 5. Imprimez de nouveau la photo.
- Si les couleurs présentent toujours une dominante ou sont incorrectes, ouvrez la boîte de dialogue Propriétés de l'imprimante, cliquez sur l'onglet Couleur, puis sur le bouton Paramètres de couleur avancés.
- Réglez les couleurs en utilisant la boîte de dialogue Paramètres de couleur avancés.

#### Des lignes horizontales apparaissent sur une photo

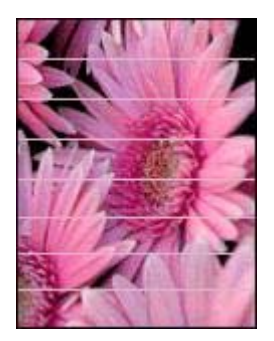

Si des lignes horizontales claires ou sombres apparaissent sur les photos, procédez comme suit :

- 1. Nettoyez les cartouches d'impression.
- 2. Imprimez de nouveau la photo.
- Si les lignes horizontales sont toujours présentes, effectuez un étalonnage de la qualité d'impression.
   Des cartouches d'impression noire et trichromique doivent être installées pour effectuer un étalonnage de la qualité d'impression.
- 4. Imprimez de nouveau la photo.

#### Une partie de la photo est pâle

Si une partie de la photo est pâle, suivez les ces consignes.

#### Une partie de la photo est pâle

Il peut arriver que les bords de la photo ou que les zones près des bords soient pâles.

#### Les bords de la photo sont pâles

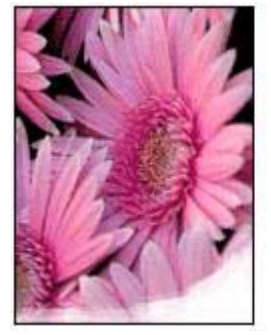

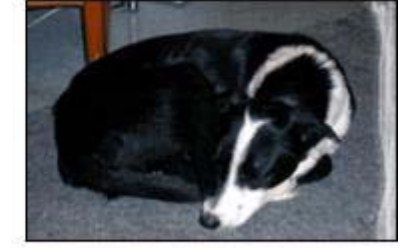

Vérifiez que le papier photo n'est pas gondolé. Si le papier photo est gondolé, placezle dans un sac en plastique et courbez-le doucement dans la direction opposée jusqu'à ce qu'il soit bien plat. Si le problème persiste, utilisez du papier photo non gondolé.

Pour éviter que les bords du papier photo ne gondolent, reportez-vous à la section Stockage et manipulation du papier photo.

#### Les zones près des bords de la photo sont pâles

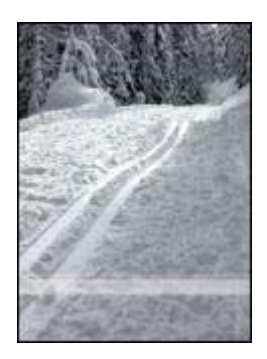

Si les zones pâles apparaissent à environ 25 à 63 mm (1 à 2,5 pouces) des bords de la photo, effectuez l'une des opérations ci-après :

- Installez une cartouche d'impression photo et une cartouche d'impression trichromique dans l'imprimante.
- Ouvrez la boîte de dialogue Propriétés de l'imprimante, cliquez sur l'onglet Papier/Qualité, puis réglez la Qualité d'impression sur ppp maximal.
- Faites pivoter l'image de 180°.

# Problèmes avec PictBridge

#### Les images d'un appareil photo numérique connecté ne s'impriment pas

Il y a plusieurs explications au fait que les images d'un appareil photo numérique connecté ne s'impriment pas :

- L'appareil photo numérique n'est pas compatible PictBridge.
- L'appareil photo numérique n'est pas en mode PictBridge.
- Le format des images ne fait pas partie des formats pris en charge.
- Vous n'avez sélectionné aucune photo à imprimer sur l'appareil photo.

Consultez la documentation fournie avec votre appareil photo pour vous assurer qu'il est compatible PictBridge.

Si l'appareil photo prend en charge PictBridge, vérifiez qu'il est réglé en mode PictBridge. Pour obtenir des instructions sur le réglage de l'appareil photo en mode PictBridge, consultez la documentation fournie avec l'appareil.

Vérifiez que l'appareil photo numérique enregistre les photos dans un format de fichier pris en charge par la fonctionnalité de transfert PictBridge :

- EXIF/JPEG
- JPEG

Avant de connecter l'appareil photo numérique sur le port PictBridge de l'imprimante, sélectionnez des photos à imprimer sur l'appareil.

### Les voyants PictBridge clignotent

| Etat des voyants                                                            | Tâche                                                                                                    |
|-----------------------------------------------------------------------------|----------------------------------------------------------------------------------------------------|
| Le voyant de connexion et le voyant<br>d'erreur clignotent.                 | L'appareil photo s'est déconnecté de<br>l'imprimante pendant l'impression.<br>Vérifiez la connexion USB.                              |
| Le voyant de connexion est allumé et le<br>voyant d'erreur clignote.        | L'appareil photo n'est plus alimenté en<br>courant.<br>Changez les piles de l'appareil ou<br>branchez-le à une source d'alimentation. |
| Le voyant de connexion est allumé et le voyant d'erreur clignote deux fois. | La commande demandée par l'appareil<br>photo n'est pas prise en charge.                                                               |

# La qualité d'impression est médiocre

#### Traînées et lignes manquantes

Les cartouches d'impression ne contiennent plus assez d'encre ou doivent être nettoyées si des lignes ou des points manquent sur l'impression ou si les pages comportent des traînées d'encre.

#### Impression pâle

- Vérifiez si le niveau des cartouches d'impression est insuffisant.
  Si une cartouche d'impression est presque vide, remplacez-la. Pour obtenir les numéros de référence, reportez-vous au guide de référence fourni avec l'imprimante.
- Vérifiez qu'une cartouche d'impression noire est installée.
  Si les images et le texte en noir des impressions sont pâles, c'est peut-être que vous utilisez uniquement la cartouche d'impression trichromique. Pour obtenir une qualité d'impression noire optimale, utilisez une cartouche d'impression noire en plus de la cartouche d'impression trichromique.
- Vérifiez que la bande protectrice (ruban adhésif) a bien été retirée des cartouches d'impression.

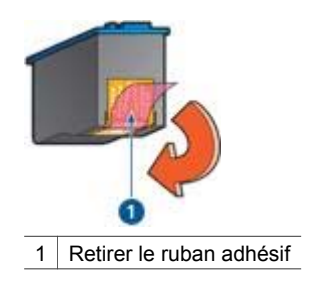

• Envisagez la sélection d'une qualité d'impression supérieure.

#### Impression de pages vierges

 Il est possible que les cartouches d'impression comportent toujours leur bande protectrice. Vérifiez que le ruban adhésif a bien été retiré.

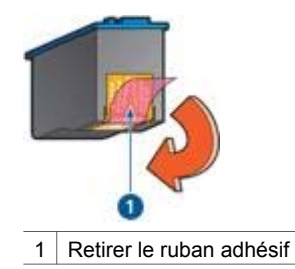

- Les cartouches d'impression sont peut-être vides. Remplacez la ou les cartouches d'impression vides.
- Vous essayez peut-être d'imprimer un document sans bordures avec la cartouche d'impression noire uniquement. Lors de l'impression d'un document sans bordures, la cartouche d'impression trichromique et la cartouche d'impression noire ou photo doivent être installées.

#### Trop ou trop peu d'encre sur la page

Réglez le volume d'encre et le temps de séchage :

- 1. Ouvrez la boîte de dialogue Propriétés de l'imprimante.
- 2. Cliquez sur l'onglet Advanced (Avancé).
- 3. Cliquez sur **Options document**, puis sur **Printer Features (Fonctions de l'imprimante)**.
- Cliquez sur Temps de séchage, sélectionnez Change (Modification) dans la liste déroulante, puis cliquez sur le bouton Change (Modifier). Un curseur Temps de séchage apparaît.
- 5. Déplacez le curseur **Temps de séchage** vers **Moins** ou **Plus**.
- 6. Cliquez sur OK.
- Cliquez sur Volume d'encre, sélectionnez Change (Modification) dans la liste déroulante, puis cliquez sur le bouton Change (Modifier). Un curseur Volume d'encre apparaît.
- 8. Déplacez le curseur Volume d'encre vers Clair ou Intense.

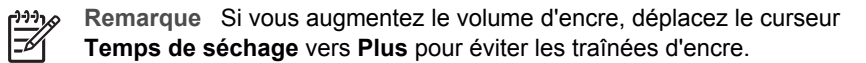

9. Cliquez sur OK, puis de nouveau sur OK.

# Impression de mauvaise qualité

#### L'alignement du texte et des images est incorrect

Si le texte et les images des impressions sont mal alignés, alignez les cartouches d'impression.

#### Le document est mal centré ou de travers

- 1. Vérifiez que le papier est correctement placé dans le bac d'entrée.
- 2. Vérifiez que le guide papier est bien positionné contre le papier.

3. Imprimez de nouveau le document.

#### Certaines parties du document sont manquantes ou la mise en page est erronée

Ouvrez la boîte de dialogue Propriétés de l'imprimante et vérifiez les options suivantes.

| Onglet         | Réglage                                                                                                    |
|----------------|----------------------------------------------------------------------------------------------------|
| Finition       | <b>Orientation</b> : vérifiez que l'orientation est adaptée.                                                                                   |
| Papier/Qualité | Format : vérifiez que le format du papier est adapté.                                                                                          |
| Effets         | <b>Ajuster au format</b> : sélectionnez cette option<br>pour mettre à l'échelle le texte et les graphiques<br>en fonction du format du papier. |

Si certaines parties du document sont manquantes, les paramètres de l'imprimante peuvent être remplacés par ceux du logiciel. Sélectionnez les paramètres d'impression appropriés dans le logiciel.

#### L'enveloppe est imprimée de travers

- 1. Faites glisser le volet de fermeture à l'intérieur de l'enveloppe avant de charger celle-ci dans l'imprimante.
- 2. Assurez-vous que le guide papier est bien positionné contre l'enveloppe.
- 3. Imprimez de nouveau l'enveloppe.

#### Le document ne reflète pas les nouveaux paramètres d'impression

Les paramètres de l'imprimante peuvent varier de ceux du logiciel. Sélectionnez les paramètres d'impression appropriés dans le logiciel.

# Problèmes avec des documents sans bordures

#### Consignes d'impression sans bordures

Lorsque vous procédez à des impressions de photos ou de brochures sans bordures, respectez les consignes suivantes :

- Vérifiez que le format de papier spécifié dans la liste déroulante Format de papier de l'onglet Raccourcis d'impression correspond bien à celui chargé dans le bac d'entrée.
- Sélectionnez le type de papier approprié dans la liste déroulante Type de papier de l'onglet Raccourcis d'impression.
- Si vous imprimez en niveaux de gris, sélectionnez l'option Print in high quality grayscale (Imprimer en niveaux de gris haute qualité) dans la liste déroulante Color Option (Options de couleur) de l'onglet Raccourcis d'impression.
- N'imprimez pas de documents sans bordures en mode d'économie d'encre. L'imprimante doit toujours contenir deux cartouches lors d'impressions de documents sans bordures.

#### Des taches apparaissent dans une partie claire d'une photo

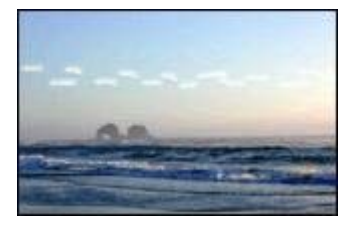

Si des taches apparaissent dans une partie claire d'une photo, à environ 63 mm (2,5 pouces) d'un des bords les plus longs de la photo, essayez l'une des solutions suivantes :

- Installez une cartouche d'impression photo dans l'imprimante.
- Faites pivoter l'image de 180°.
- Ouvrez la boîte de dialogue Propriétés de l'imprimante, cliquez sur l'onglet Papier/Qualité, puis réglez la Qualité d'impression sur ppp maximal.

Des lignes horizontales apparaissent sur une photo

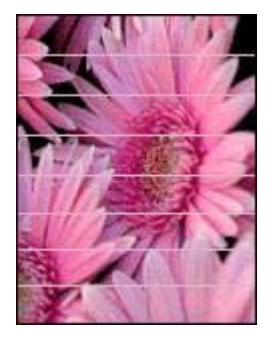

Si des lignes horizontales claires ou sombres apparaissent sur les photos, procédez comme suit :

- 1. Nettoyez les cartouches d'impression.
- 2. Imprimez de nouveau la photo.
- 3. Si les lignes sont toujours présentes, effectuez un étalonnage de la qualité d'impression.

Les cartouches d'impression noire et trichromique doivent être installées pour effectuer un étalonnage de la qualité d'impression.

4. Imprimez de nouveau la photo.

#### L'image est imprimée de travers

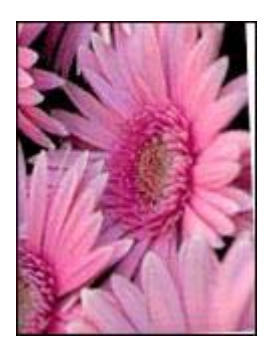

Vérifiez qu'il n'y a pas de défaut sur l'image de départ. Par exemple, si vous imprimez une image numérisée, assurez-vous que cette image n'a pas été numérisée de travers.

Si le problème ne provient pas de l'image de départ, procédez comme suit :

- 1. Retirez le papier du bac d'entrée.
- 2. Chargez le papier correctement dans le bac d'entrée.
- 3. Vérifiez que le guide papier est bien positionné contre le papier.
- 4. Suivez les instructions de chargement correspondant au type de papier utilisé.

#### Traînées d'encre

Si des taches d'encre apparaissent au dos des photos ou si les feuilles se collent, procédez comme suit :

- Utilisez un papier photo HP.
- Vérifiez que le papier photo n'est pas gondolé. Le cas échéant, placez-le dans un sac en plastique et courbez-le doucement dans la direction opposée à la courbure jusqu'à ce qu'il soit bien plat.

Si le papier n'est pas gondolé, procédez de la manière suivante.

- 1. Ouvrez la boîte de dialogue Propriétés de l'imprimante.
- 2. Cliquez sur l'onglet Advanced (Avancé).
- 3. Cliquez sur **Options document**, puis sur **Printer Features (Fonctions de l'imprimante)**.
- Cliquez sur Temps de séchage, sélectionnez Change (Modification) dans la liste déroulante, puis cliquez sur le bouton Change (Modifier). Un curseur Temps de séchage apparaît.
- 5. Déplacez le curseur Temps de séchage vers Plus, puis cliquez sur OK.
- Cliquez sur Volume d'encre, sélectionnez Change (Modification) dans la liste déroulante, puis cliquez sur le bouton Change (Modifier). Un curseur Volume d'encre apparaît.
- 7. Déplacez le curseur Volume d'encre vers Faible, puis cliquez sur OK.

**Remarque** Les couleurs de l'image risquent de s'éclaircir.

8. Cliquez sur OK.

Si le problème persiste, procédez de la manière suivante.

- 1. Retirez le papier photo, puis chargez du papier ordinaire dans le bac d'entrée.
- Appuyez sur le bouton d'annulation de l'impression et maintenez-le enfoncé jusqu'à ce que l'imprimante lance l'impression d'une page d'auto-test, puis relâchez le bouton.
- 3. Répétez l'étape 2 jusqu'à ce qu'aucune traînée d'encre n'apparaisse plus sur la page d'auto-test.

#### Une partie de la photo est pâle

Si une partie de la photo est pâle, suivez ces consignes.

#### Photo comportant une bordure indésirable

Si la photo comporte une bordure indésirable, suivez ces consignes.

#### Une partie de la photo est pâle

La photo peut être pâle en différents endroits.

#### Les bords de la photo sont pâles

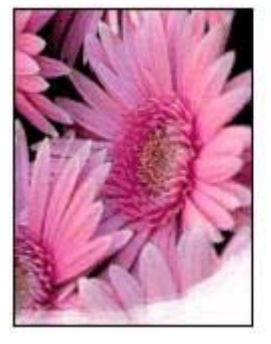

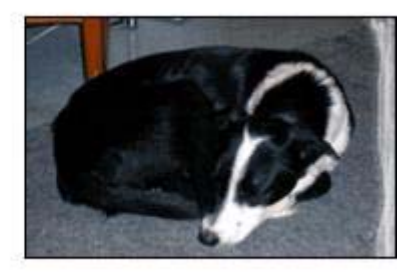

Vérifiez que le papier photo n'est pas gondolé. Si le papier photo est gondolé, placezle dans un sac en plastique et courbez-le doucement dans la direction opposée jusqu'à ce qu'il soit bien plat. Si le problème persiste, utilisez du papier photo non gondolé.

Pour éviter que les bords du papier photo ne gondolent, reportez-vous à la section Stockage et manipulation du papier photo.

#### Les zones près des bords de la photo sont pâles

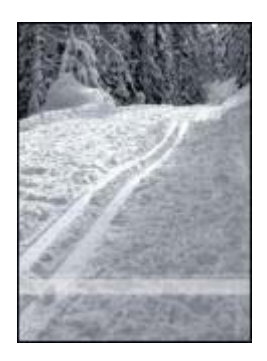

Si les zones pâles apparaissent à environ 25 à 63 mm (1 à 2,5 pouces) des bords de la photo, effectuez l'une des opérations ci-après :

- Installez une cartouche d'impression photo dans l'imprimante.
- Ouvrez la boîte de dialogue Propriétés de l'imprimante, cliquez sur l'onglet Papier/Qualité, puis réglez la Qualité d'impression sur ppp maximal.
- Faites pivoter l'image de 180°.

#### La photo comporte une bordure indésirable

Une bordure indésirable peut apparaître dans les cas suivants.

#### Pour la plupart des types de papier

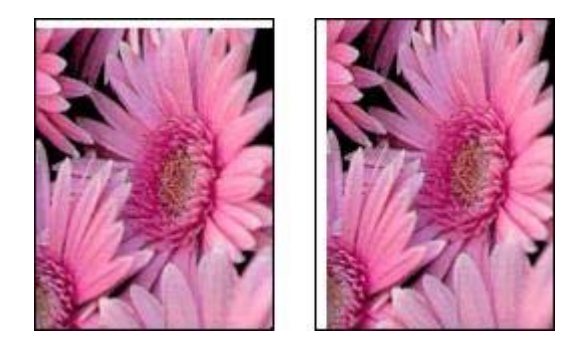

Si la photo comporte une bordure indésirable, effectuez l'une des opérations suivantes :

- Alignez les cartouches d'impression.
- Ouvrez la boîte de dialogue Propriétés de l'imprimante, cliquez sur l'onglet
  Papier/Qualité, puis vérifiez que le format de papier sélectionné correspond au

format de papier pour lequel la photo est formatée et à celui chargé dans le bac d'entrée.

 Vérifiez qu'il n'y a pas de défaut sur l'image de départ. Par exemple, si vous imprimez une image numérisée, assurez-vous que cette image n'a pas été numérisée de travers.

#### Pour le papier photo avec une languette déchirable

Si la bordure apparaît en dessous de la languette déchirable, retirez cette dernière.

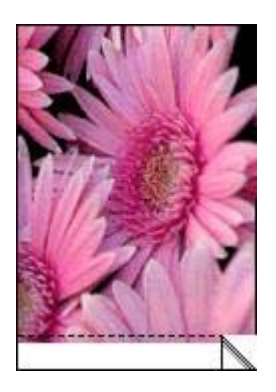

Si la bordure apparaît au-dessus de la languette déchirable :

- Alignez les cartouches d'impression.
- Vérifiez qu'il n'y a pas de défaut sur l'image de départ. Par exemple, si vous imprimez une image numérisée, assurez-vous que cette image n'a pas été numérisée de travers.

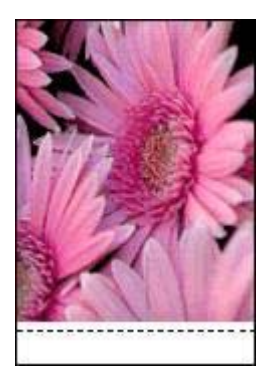

# Messages d'erreur

#### Message "Manque de papier"

Si le message "Manque de papier" apparaît, suivez ces consignes.

#### "Erreur lors de l'écriture sur le port USB"

L'imprimante ne reçoit peut-être pas de données correctes en provenance d'un autre périphérique USB ou du concentrateur USB. Connectez l'imprimante directement au port USB de l'ordinateur.

# "La communication bidirectionnelle ne peut pas être établie" ou "Aucune réponse de l'imprimante"

Si le câble USB est trop long, l'imprimante n'est peut-être pas à même de communiquer avec l'ordinateur.

Si vous recevez ce message d'erreur, vérifiez que la longueur du câble USB n'est pas supérieure à 5 mètres (environ 16 pieds, 5 pouces).

#### Message "Cartouche d'encre incorrecte"

L'imprimante ne fonctionne que si les bonnes cartouches d'impression sont installées. Si vous recevez le message "Cartouche d'encre incorrecte", suivez ces instructions.

#### Message signalant un problème de cartouche

Si vous recevez un message vous signalant un problème de cartouche d'impression, la cartouche est peut-être défaillante. Suivez ces instructions.

#### "Le support des cartouches d'encre est bloqué"

Suivez ces instructions si l'imprimante se bloque lorsque vous imprimez un document.

#### "La cartouche d'encre se trouve dans le mauvais emplacement"

Si vous recevez ce message d'erreur, cela signifie que la cartouche d'impression est installée du mauvais côté du support des cartouches.

Installez toujours la cartouche d'impression trichromique dans le compartiment *gauche* du support de cartouches.

Installez la cartouche d'impression noire ou photo dans le compartiment *droit* du support des cartouches.

#### "Impression avec le mode d'économie d'encre"

Lorsque l'imprimante détecte qu'une seule cartouche d'impression est installée, elle passe en mode d'économie d'encre. Ce mode d'impression vous permet d'imprimer avec une seule cartouche d'impression, mais il ralentit l'imprimante et donne des impressions de moins bonne qualité.

Si vous recevez le message "Impression avec le mode d'économie d'encre" alors que deux cartouches d'impression sont installées dans l'imprimante, vérifiez que vous avez bien retiré le ruban adhésif de protection sur les deux cartouches. Lorsque le ruban adhésif recouvre les contacts de la cartouche, l'imprimante ne peut pas détecter que celle-ci est installée.

#### Message "Manque de papier"

Procédez de l'une des manières suivantes.

#### Si le bac d'entrée contient du papier

- 1. Vérifiez les éléments ci-dessous.
  - Le bac d'entrée comporte suffisamment de papier (au moins dix feuilles).
  - Le bac d'entrée n'est pas trop chargé.
  - La pile de papier touche le fond du bac d'entrée.
- 2. Faites glisser le guide papier pour bien le positionner contre le papier.
- 3. Appuyez sur le bouton de **reprise** pour poursuivre l'impression.

#### Si le bac d'entrée est vide

- 1. Chargez du papier dans le bac.
- 2. Appuyez sur le bouton de reprise pour poursuivre l'impression.

# Les voyants de l'imprimante clignotent ou sont allumés

#### Signification des voyants

Les voyants de l'imprimante indiquent son état.

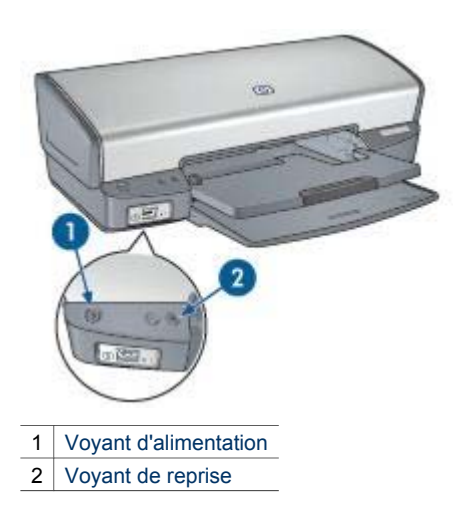

#### Le voyant d'alimentation clignote

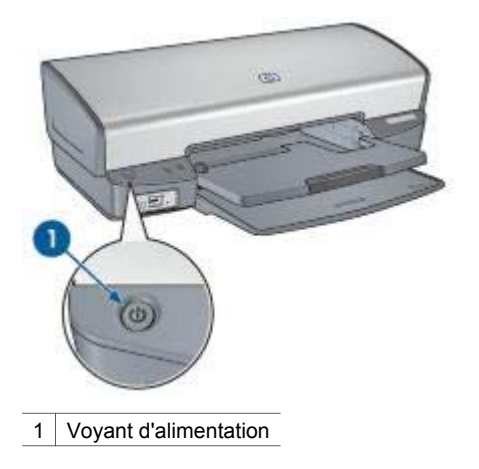

Si le voyant d'alimentation clignote, l'imprimante se prépare à imprimer. Le voyant arrête de clignoter lorsque l'imprimante a reçu toutes les données.

#### Le voyant de reprise clignote

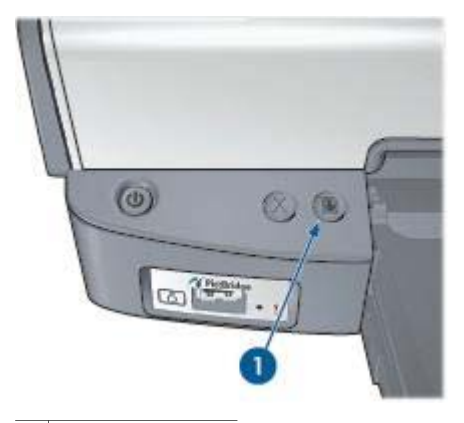

1 Voyant de reprise

Si le voyant de reprise clignote, vérifiez les points suivants :

- L'imprimante est peut-être à court de papier.
  Chargez du papier dans le bac d'entrée, puis appuyez sur le bouton de reprise.
- Il y a peut-être eu un bourrage papier.
  Suivez ces instructions pour supprimer un bourrage papier.
- Les cartouches d'impression sont adaptées à l'imprimante et sont correctement installées.
- Le niveau d'encre d'une des cartouches est peut-être bas.

Si une cartouche d'impression est presque vide, remplacez-la.

L'imprimante est peut-être bloquée.
 Suivez ces instructions pour débloquer une imprimante.

#### Les deux voyants clignotent

Peut-être est-il nécessaire de redémarrer l'imprimante.

- Appuyez sur le bouton d'alimentation pour éteindre l'imprimante, puis appuyez de nouveau dessus pour la redémarrer. Si les voyants continuent de clignoter, passez à l'étape 2.
- 2. Appuyez sur le bouton d'alimentation pour éteindre l'imprimante.
- 3. Débranchez le câble d'alimentation de l'imprimante de la prise secteur.
- 4. Rebranchez le câble d'alimentation de l'imprimante sur la prise secteur.
- 5. Appuyez sur le bouton d'alimentation pour mettre l'imprimante sous tension.

### Le document s'imprime lentement

#### Plusieurs programmes sont ouverts

Les ressources de l'ordinateur sont insuffisantes pour une impression à la vitesse optimale.

Pour augmenter la vitesse de l'imprimante, fermez tous les programmes non nécessaires lors de l'impression.

# Des documents complexes, des graphiques ou des photos sont en cours d'impression

Les documents contenant des graphiques ou des photos s'impriment plus lentement que les documents comportant du texte.

#### Le mode d'impression Supérieure ou ppp maximal est sélectionné

L'impression est plus lente lorsque la qualité d'impression est paramétrée sur Supérieure ou ppp maximal. Pour augmenter la vitesse d'impression, sélectionnez un autre mode de qualité d'impression.

#### L'imprimante est en mode d'économie d'encre

En mode d'économie d'encre, l'impression peut être plus lente.

Pour accroître la vitesse d'impression, utilisez deux cartouches d'impression dans l'imprimante.

#### Le logiciel d'impression est trop ancien

Le logiciel d'impression installé est peut-être trop ancien.

Pour obtenir des informations sur la mise à jour du logiciel d'impression, reportezvous à la page Mises à jour de logiciels.

#### L'ordinateur ne dispose pas de la configuration minimale

Si l'ordinateur ne dispose pas de suffisamment de RAM ou d'espace disque, le temps de traitement de l'imprimante est plus élevé.

- Vérifiez que la quantité de RAM et d'espace disque dont dispose l'ordinateur, ainsi que la vitesse du processeur, correspondent à la configuration minimale. La configuration minimale est décrite dans le guide de référence fourni avec l'imprimante.
- 2. Faites de la place sur votre disque dur en supprimant les fichiers inutiles.

# Si les problèmes persistent

Si les problèmes persistent une fois que vous avez appliqué les procédures des rubriques de dépannage, arrêtez puis redémarrez l'ordinateur.

Si vous rencontrez toujours des difficultés après avoir redémarré votre ordinateur, consultez l'assistance technique HP à la page www.hp.com/support.

# **12** Fournitures

- Papier
- Câbles USB

# Papier

Pour commander des supports tels que du papier HP Premium, du film transparent jet d'encre HP Premium, du papier pour transfert sur tissu HP ou des cartes de voeux HP, allez sur le site http://welcome.hp.com/country/fr/fr/.

Choisissez votre pays/région, puis cliquez sur le lien permettant les achats en ligne.

# **Câbles USB**

C6518A Câble HP USB A-B de 2 mètres

# **13** Spécifications

• Spécifications de l'imprimante

# Spécifications de l'imprimante

Reportez-vous au guide de référence fourni avec votre imprimante pour obtenir toutes les spécifications de l'imprimante, dont :

- Types, formats, grammages de papier et autres supports d'impression utilisables avec l'imprimante
- Vitesse d'impression et résolution
- Alimentation électrique requise
- Configuration du système d'exploitation de l'ordinateur

# **14** Informations environnementales

- Protection de l'environnement
- Récupération des cartouches d'impression

### Protection de l'environnement

Hewlett-Packard ne cesse d'améliorer les processus de conception de ses imprimantes deskjet pour réduire leurs effets nuisibles sur l'environnement de travail et les personnes concernées par la fabrication, la distribution et l'utilisation des imprimantes.

#### **Réduction et élimination**

**Consommation de papier :** le bouton d'annulation de l'impression permet d'économiser du papier en annulant rapidement une tâche d'impression si nécessaire. Cet équipement est adapté à l'utilisation de papiers recyclés (selon la norme EN 12281:2002).

**Papier recyclé :** l'ensemble de la documentation papier de cette imprimante est imprimé sur papier recyclé.

**Ozone :** Hewlett-Packard n'utilise plus de produits chimiques risquant d'endommager la couche d'ozone (tels que les CFC).

#### Recyclage

Cette imprimante utilise des composants recyclés. Même si le nombre de matériaux utilisés est minimal, la fonctionnalité et la fiabilité de l'imprimante sont garanties. Les pièces ont été conçues pour que les différents matériaux qui les composent se séparent facilement. Les fixations et autres connecteurs sont facilement identifiables et accessibles et peuvent être retirés avec des outils classiques. Les pièces les plus importantes ont été conçues pour être rapidement accessibles en vue de leur démontage et de leur réparation.

**Emballage de l'imprimante :** cet emballage a été sélectionné car il garantit une protection maximale à un coût minimal, a un effet minimal sur l'environnement et favorise le recyclage. La conception robuste de l'imprimante HP Deskjet réduit la quantité de matériaux d'emballage nécessaire ainsi que le risque d'endommagement de l'appareil.

**Pièces en plastique :** les principales pièces en plastique sont clairement identifiées, conformément aux normes internationales. Toutes les pièces en plastique utilisées dans le corps et le châssis de l'imprimante sont techniquement recyclables et utilisent un polymère unique.

**Durée de vie du produit :** pour garantir la longévité de votre imprimante HP Deskjet, HP propose les services suivants.

- **Prorogation de la garantie :** pour plus d'informations, reportez-vous au guide de référence fourni avec l'imprimante.
- **Pièces de rechange et consommables :** disponibles pendant une période limitée à compter de l'arrêt de la production de l'imprimante.
- Récupération du produit : pour renvoyer ce produit à HP en fin de vie, consultez la page www.hp.com/recycle. Pour retourner les cartouches d'impression vides à HP, reportez-vous à la rubrique Récupération des cartouches d'impression.

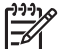

**Remarque** La garantie prorogée et les options de reprise du produit ne sont pas disponibles dans tous les pays/toutes les régions.

#### Informations de recyclage pour l'Union Européenne

Informations de recyclage importantes pour nos clients de l'Union Européenne : afin de préserver l'environnement, ce produit doit être recyclé lorsqu'il est en fin de vie, conformément aux dispositions légales applicables. Le symbole ci-dessous indique que ce produit ne doit pas être jeté avec les ordures ménagères. Veuillez retourner ce produit au point de collecte agréé le plus proche de chez vous. Pour en savoir plus sur la récupération et le recyclage des produits HP en général, consultez la page http://www.hp.com/hpinfo/globalcitizenship/environment/recycle/index.html.

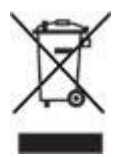

#### Consommation d'énergie

Cette imprimante a été conçue de façon à économiser le plus d'énergie possible. Non seulement elle économise les ressources naturelles, mais elle vous fait aussi économiser de l'argent tout en gardant des performances optimales. Elle répond aux exigences du Programme fédéral de gestion de l'énergie, une initiative du gouvernement américain pour réaliser des économies d'énergie destinée à réduire la consommation d'énergie lorsque l'imprimante n'est pas sous tension.

**Consommation d'énergie en mode veille :** pour plus d'informations sur les spécifications relatives à la consommation d'énergie, reportez-vous au guide de référence.

**Consommation d'énergie en mode hors tension :** lorsque l'imprimante est hors tension, une quantité minime d'électricité est quand même consommée. Pour éviter toute consommation électrique, mettez l'imprimante hors tension et débranchez le câble d'alimentation électrique de la prise murale.

# Récupération des cartouches d'impression

Les clients désireux de recycler leurs cartouches d'impression HP peuvent participer au programme HP de protection de l'environnement pour les cartouches jet d'encre. HP propose ce programme dans plus de pays/régions que n'importe quel autre fabricant, tous pays confondus. Ce programme est un service gratuit destiné aux clients HP. Il constitue une solution de protection de l'environnement portant sur les produits en fin de vie.

Pour participer, suivez les instructions sur le site Web HP à l'adresse suivante : www.hp.com/recycle. Ce service n'est pas disponible dans tous les pays/toutes les régions. Pour vous inscrire, vous devrez peut-être fournir vos nom, numéro de téléphone et adresse.

Les processus de recyclage uniques de HP étant très sensibles à la contamination des matériaux, nous refusons de recycler les cartouches provenant d'autres fabricants. Les produits finaux du processus de recyclage sont utilisés pour la fabrication de nouveaux produits. HP doit donc garantir une composition homogène des matériaux. C'est pourquoi HP recycle uniquement les cartouches d'origine HP. Ce programme ne couvre pas les cartouches reconditionnées.

Les cartouches renvoyées sont désassemblées et recyclées pour être réutilisées dans d'autres produits. Parmi les produits fabriqués à partir de cartouches d'impression HP recyclées, citons notamment les pièces automobiles, les plateaux utilisés dans la fabrication de puces électroniques, les fils de cuivre, les plaques en acier et les matériaux précieux utilisés dans l'électronique. En fonction du modèle, HP peut recycler jusqu'à 65 % du poids de la cartouche d'impression. Les parties non recyclables (encre, mousse et parties composites) sont mises au rebut conformément aux réglementations relatives à l'environnement.

# Index

#### Α

accessibilité 2 alignement des cartouches d'impression 64 aperçu avant impression 49 autres projets photographiques 26 avis Hewlett-Packard Company 2

#### в

Bac d'entrée 11 bac de sortie 12 bacs à papier bac de sortie 12 déploiement 10 fermeture des bacs à papier 13 Bacs d'entrée bac d'entrée 11 Boîte à outils 69 Boîte à outils de l'imprimante 69 bourrage papier 71 boutons annulation de l'impression 9 bouton d'alimentation 8 reprise 9

#### С

cartouche d'impression maintenance 68 cartouche d'impression incorrecte 74 cartouche d'impression photo 22 cartouches d'impression alignement 64 cartouche d'impression photo 22 informations relatives aux commandes 65 installation 60 nettoyage automatique 65 nettoyage manuel 66 numéros de sélection 60 recyclage 98 remplacement 14 stockage 68 utilisées avec l'imprimante 14 conseils d'impression 46 consignes d'impression sans bordures 83 consommation d'énergie 97

#### D

dépannage bourrage papier 71 cartouche d'impression incorrecte 74 certaines parties du document sont manquantes ou la mise en page est erronée 83 consignes d'impression sans bordures 83 des lignes horizontales apparaissent sur une photo 77 impression de mauvaise qualité 82 impression de pages vieraes 81 impression de plusieurs pages à la fois 73 imprimante bloquée 74 l'alignement du texte et des images est incorrect 82 l'enveloppe est imprimée de travers 83 l'image est imprimée de travers 85 l'impression est pâle 81 l'imprimante éjecte du papier 73 l'imprimante ne fonctionne pas 70 la photo comporte une bordure indésirable 87 la qualité d'impression est médiocre 81

le document est mal centré ou de travers 82 le document ne reflète pas les nouveaux paramètres d'impression 83 le document s'imprime lentement 92 le type de papier ne convient pas à l'imprimante 73 le voyant d'alimentation clignote 91 le voyant de reprise clignote 91 message "Mangue de papier" 89 message Impression avec le mode d'économie d'encre 76 message La cartouche d'encre se trouve dans le mauvais compartiment 76 messages d'erreur 88 message signalant un problème de cartouche 75 problèmes avec des documents sans bordures 83 problèmes avec PictBridge 79 problèmes d'impression des photos 76 taches sur une photo 84 tous les voyants clignotent 92 traînées d'encre 85 traînées et lignes manguantes 81 trop d'encre sur la page 82 trop peu d'encre sur la page 82 Désactivation automatique, fonction 63

#### Е

éclairage adaptatif 22 éclaircissement des photos 22 élimination de l'effet yeux rouges 22 encre, nettoyage des taches d'encre sur la peau et les vêtements 66 étalonnage de la qualité d'impression 64 étalonnage des couleurs 64 Exif Print 25

#### F

filigranes 56 fonctions de l'imprimante 6 format de papier personnalisé 50

#### G

guide papier 11

#### н

HP Image Zone, logiciel téléchargement 59 HP Instant Share 26

#### I

Image Zone, logiciel téléchargement 59 impression 4 800 x 1 200 ppp optimisés 24 affiches 42 à partir d'un appareil photo numérique 27 aperçu avant impression 49 autres projets photographiques 26 avec une seule cartouche d'impression 15 brochures 34 cartes de vœux 36 cartes postales 37 conseils 46 courriers électroniques 30 définition de l'ordre des pages 49 documents 32 enveloppes 33 étiquettes 39 Exif Print 25 fiches Bristol et autres supports petit format 40 filigranes 56

format de papier personnalisé 50 haute gualité 24 impression de présentation 47 impression ordinaire 47 impression recto verso 52 lettres 31 livrets 41 niveaux de gris 47 paramètres d'impression 57 PhotoREt 23 photos 18 photos avec une bordure 20 photos numériques 22 photos sans bordures 18 plusieurs pages sur une seule feuille 49 ppp maximal 24 qualité d'impression 48 rapide/économigue 46 redimensionnement de documents 55 réglages rapides pour tâche d'impression 51 sélection d'un type de papier 50 supports pour transfert sur tissu 44 transparents 38 impression d'affiches 42 impression d'enveloppes 33 impression d'étiquettes 39 impression de brochures 34 impression de cartes de vœux 36 impression de cartes postales 37 impression de courriers électrongiues 30 impression de documents 32 impression de lettres 31 impression de livrets 41 impression de photos économie d'argent 26 photos avec une bordure 20 photos sans bordures 18 impression de présentation 47 impression de supports pour transfert sur tissu 44 impression de transparents 38 impression en niveaux de gris 47 impression ordinaire 47 impression PhotoREt 23 impression PictBridge 28 impression rapide/ économique 46 impression recto verso 52 impressions de fiches Bristol 40 imprimante bloquée 74 installation des cartouches d'impression 60 Instant Share 26

#### L

l'imprimante éjecte du papier 73 l'imprimante ne fonctionne pas 70 le document s'imprime lentement configuration minimale 93 des documents complexes sont en cours d'impression 92 le logiciel d'impression est trop ancien 92 mode d'économie d'encre 92 plusieurs programmes sont ouverts 92 ppp maximal sélectionné 92 les voyants de l'imprimante clignotent 90 le type de papier ne convient pas à l'imprimante 73 lissage 22 luminosité 24

#### М

maintenance cartouches d'impression 68 imprimante 66 message Impression avec le mode d'économie d'encre 76 message La cartouche d'encre se trouve dans le mauvais compartiment 76 messages d'erreur

#### Index

message "Manque de papier" 89 message signalant un problème de cartouche 75 mises à jour du logiciel d'impression, téléchargement 58 mode d'économie d'encre 15

#### Ν

netteté 22 nettoyage

automatique des cartouches d'impression 65 imprimante 66 manuel des cartouches d'impression 66 nettoyage des taches d'encre sur la peau et les vêtements 66 Niveau d'encre, fenêtre 58 niveau d'encre bas 65 niveau d'encre estimé 65 nuance des couleurs 24 numérique, photo 22

#### 0

ordre des pages, définition 49

#### Ρ

page de test, impression 65 papier photo, stockage et manipulation 25 paramètres 57 paramètres d'impression modification 57 paramètres de couleur avancés 24 paramètres par défaut 47 paramètres d'impression par défaut 47 partage de photos avec les amis et la famille 26 photos autres projets 26 partage 26 partage en ligne 26 photos numériques 22 PictBridge vovants 9 ppp, maximal 24 ppp maximal 24 problèmes avec PictBridge 79 problèmes d'impression des photos les couleurs ne sont pas correctes 77 une partie de la photo est pâle 78 vérification des paramètres d'impression 77 projets photographiques 26 propriétés de l'imprimante 57 protection de l'environnement 96

#### Q

Qu'est-ce que c'est, aide 57 qualité d'impression 48 qualité d'impression, étalonnage 64

#### R

Raccourcis d'impression, onglet 46 recto verso, impression 52 recyclage cartouches d'impression 98 redimensionnement de documents 55 réglages rapides pour tâche d'impression 51 réseau 17

#### S

saturation 24 SmartFocus 22

#### т

technologies Real Life 22 téléchargement des mises à jour du logiciel d'impression 58 termes et conventions dans le guide 2 type de papier, sélection 50

#### U

USB câble 94 connexion à l'imprimante 17

#### v

o voyants

le voyant d'alimentation clignote 91 le voyant de reprise clignote 91 PictBridge 9 reprise 9 tous les voyants clignotent 92 voyant d'alimentation 8